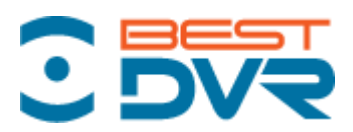

Видеорегистратор BestDVR-405Mobile-SD

# Руководство пользователя Инструкция по установке

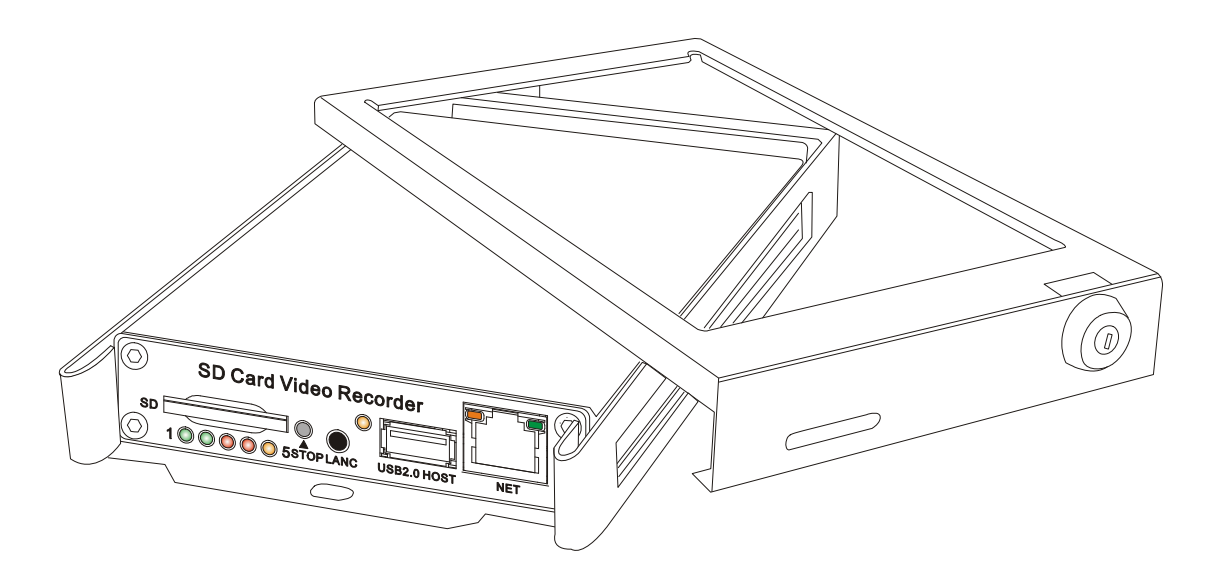

Благодарим за приобретение нашего изделия. Информация, которая содержится в этом руководстве распространяется на BestDVR-405Mobile-SD. Просим внимательно ознакомиться с указываемыми инструкциями. Мы оставляем за собой право вносить в содержание руководства изменения без предварительного уведомления.

# Внимание

Поскольку корпус устройства НЕ имеет герметичного исполнения, просим НЕ ставить на него какие-либо емкости с водой. Короткое замыкание может привести к пожару или к поражению электрическим током. Устройство разработано для работы только в стандартных условиях эксплуатации (отсутствие влажности и экстремальных температур).

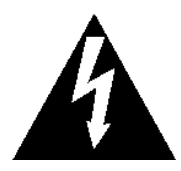

Этот знак указывает на неизолированные токоведущие части, при контакте с которыми пользователь подвергается опасности поражения электрическим током

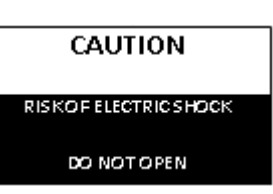

Во избежание любых рисков на случай поражения электрическим током НЕ разрешается снимать верхнюю или заднюю крышку. К обслуживанию устройства может допускаться только квалифицированный специалист.

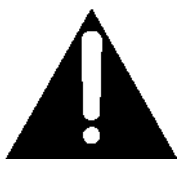

Этот знак указывает пользователю на задачи по техническому обслуживанию оборудования, выполнение которых предусматривается инструкциями этого руководства.

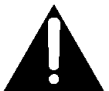

К сведению пользователя:

- 1. Просим внимательно ознакомиться с этим руководством.
- 2. Используйте руководство в качестве справочного материала.
- 3. Просим изучить все сведения, касающиеся правил техники безопасности.
- 4. Просим строго соблюдать все инструкции, предусматриваемые этим руководством.
- 5. НЕ размещать устройство в местах с повышенной влажностью.
- 6. НЕ допускается производить очистку корпуса устройства с помощью химических веществ с абразивными свойствами, растворителей или сильнодействующих моющих средств. Для очистки можно использовать влажную или сухую тряпку.
- 7. НЕ блокировать вентиляционные отверстия.
- 8. Не допускать воздействия высоких температур.
- 9. Установка устройства должна производиться вместе с дополнительным оборудованием.
- 10. Во избежание любых повреждений, транспортировка устройства должна производиться с максимально осторожностью.
- При необходимости проведения ремонта или обслуживания обращаться только к квалифицированному специалисту.
- 12. Устройство может устанавливаться только в горизонтальном положении. Вертикальная установка или установка под наклоном не допускается, поскольку пользователь может быть легко травмирован. Кроме этого, неправильный монтаж устройства может привести к повреждению составных частей.

# Содержание

| 1. ОБЩИЕ СВЕДЕНИЯ                                                                                                    | 5        |
|----------------------------------------------------------------------------------------------------|----------|
| 2. ОРГАНЫ УПРАВЛЕНИЯ И ИХ НАЗНАЧЕНИЕ                                                                                       | 7        |
| 2.1 Передняя панель                                                                                                    | 7        |
| 2.2 Задняя панель                                                                                                    | 8        |
| 2.3 Пульт дистанционного управления                                                                                        | 9        |
| 3. УСТАНОВКА ОБОРУДОВАНИЯ                                                                                                  | 10       |
| 3.1 Порядок установки регистратора в защитный корпус                                                                       | 10       |
| 3.2 Подключение видеорегистратора к источнику питания                                                                      | 11       |
| 3.2.1 Порядок подключения к источнику питания через замок зажигания                                                        | 11       |
| 3.2.2 Порядок подключения к источнику питания для работы в автоматическом режиме                                           | 11       |
| 3.3 Соединение с камерами                                                                                                  | 12       |
| 3.4 Жгутовое соединение с датчиком                                                                                         | 14       |
| Порядок подключения к системе GPS (приобретается отдельно)                                                                 | 14       |
| 3.5 Кнопка событий и кабельное соединение (приобретается отдельно)                                                         | 15       |
| 4. ОСНОВНАЯ СХЕМА СОЕДИНЕНИЙ                                                                                               | 16       |
| 5. РЕЖИМЫ РАБОТЫ И ФУНКЦИИ МЕНЮ                                                                                            | 17       |
| 5.1 Порядок форматирования SD-карты                                                                                        | 17       |
| 5.2 Установка режима записи                                                                                                | 18       |
| 5.3 Длительность файла                                                                                                    | 19       |
| 5.4 Качество записи                                                                                                    | 19       |
| 5.5 Включение записи                                                                                                    | 21       |
| 5.6 Функция воспроизведения                                                                                                | 22       |
| 5.6.1 Порядок воспроизведения файлов на видеорегистраторе                                                                  | 22       |
| 5.6.2 Порядок воспроизведения файлов на ПК                                                                                 | 25       |
| 5.7 Резервное копирование файлов                                                                                           | 25       |
| 5.8 Включение устроиства в режим записи в случае получения тревожного сигнала                                              | 23       |
| 5.8.1 Установка параметров тревожной сигнализации<br>5.8.2 Продолжение разметров после посметрации события                 | 25       |
| 5.0.2 Проомжение записи после регистрации сообщия<br>5.0 Включение устройства в режим записи в слушае обнаружении движения | 27       |
| 5.9 Включение устроиства в режим записи в случае обнаружении движения<br>5.0.1 Vcmanoeva гоны обнатучения денжения         | 27       |
| 5.9.1 установка зопо общружения овижения<br>5.9.2 Установка параметров включения на случай обнаружении движения            | 28       |
| 5.9.3. Установка уповней чувствительности для обнаружения движения                                                         | 29       |
| 6.0 Предупреждение о потере видеосигнала                                                                                   | 29       |
| 6.1 Запись по времени                                                                                                    | 30       |
| 6.2 Установка стандарта видеосигнала                                                                                       | 30       |
| 6.3 Установка даты и времени                                                                                               | 30       |
| 6.3.1 Порядок установки формата отображения даты                                                                           | 30       |
| 6.3.2 Порядок установки часового пояса                                                                                     | 31       |
| 6.3.3 Порядок установки даты и времени                                                                                     | 31       |
| 6.4 Настройка конфигурации                                                                                                 | 32       |
| 6.5 Установка имени пользователя и пароля                                                                                  | 32       |
| 6.6 Сетевые настройки                                                                                                    | 34       |
| 6.7 Двигатель                                                                                                    | 35       |
| 6./.1 Установка данных регистрационного номера (LICENSE ID) и серии (LINE)                                                 | 35       |
| 0.7.2 Контроль параметров скорости с помощью системы GPS                                                                   | 30<br>20 |
| 0.7.5 Контроль параметров скорости с помощью спиоометра<br>6 8 Управление режимом электропитация                           | 38<br>70 |
| 6.8.1 Vиравление режимом электропитания<br>6.8.1 Vиравление питацием церез замок замензация                                | 40<br>70 |
| 6.8.2 Управление питанием через замок зажисиния<br>6.8.2 Управление питанием в автоматическом режиме                       | 40<br>40 |
| 6 9 Использование РТZ-камеры                                                                                               | 41       |
| 6.9.1 Порядок управления РТZ-камерой                                                                                       | 41       |

| 6.9.2 Порядок переименования камеры                                 | 42 |
|---------------------------------------------------------------------|----|
| 6.9.3 Настройка видеосигнала                                        | 43 |
| 6.10 Настройка GPS (приобретается дополнительно)                    | 43 |
| 6.11 Кнопка событий и кабельное соединение (приобретается отдельно) | 44 |
| 6.12 Обновление встроенной программы                                | 46 |
| 6.13 Работа через модуль Wi-Fi (приобретается отдельно)             | 48 |
| 7. УСТАНОВКА КАБЕЛЬНЫХ СОЕДИНЕНИЙ                                   | 55 |
| 7.1 Силовой кабель                                                  | 55 |
| 7.2 Кабель ввода/вывода видеосигнала и звукового сигнала            | 56 |
| 7.3 Жгут проводов для соединения с датчиками                        | 57 |
| 8. ТЕХНИЧЕСКИЕ ХАРАКТЕРИСТИКИ                                       | 58 |
| 9. СТАНДАРТНОЕ ОБОРУДОВАНИЕ                                         | 59 |
| 10 НЕИСПРАВНОСТИ И СПОСОБЫ ИХ УСТРАНЕНИЯ                            | 60 |

# 1. Общие сведения

Полнофункциональный цифровой видеорегистратор BestDVR-405Mobile-SD имеет удобный и компактный корпус с гнездом для установки SD-карты. Все оборудование, включая видеорегистратор и дополнительные принадлежности, специально разработаны для эксплуатации на транспортных средствах.

BestDVR-405Mobile-SD устанавливается для работы в составе с видеокамерами и обеспечивает запись, как максимум, четырех каналов с полнокадровым изображением и звуком на SD-карту класса 4 (минимальный). Программное меню используется, как для конфигурации рабочих параметров, так и для просмотра уже записанного изображения со звуком.

#### Соответствие нормативным требованиям

BestDVR-405Mobile-SD соответствует стандартам стран EC и отвечает требованиям, предусматриваемым Разделом 15 Федеральной комиссии связи (в части допустимых помех) в отношении цифровых устройств класса В (БЫТОВЫЕ ИЛИ ОФИСНЫЕ УСТРОЙСТВА). Указанные ограничения разработаны для защиты от воздействия критических помех. Эксплуатация устройства допускается при условии соблюдения следующих требований: (1) устройство не должно создавать сильных помех и (2) устройство должно быть устойчиво к любым помехам, включая те, которые могут быть критическими для работы оборудования.

#### Описание изделия

Комплектация BestDVR-405Mobile-SD состоит из следующих компонентов:

#### Стандартное оборудование

- Алюминиевый штампованный каркас (анодированный в синем кобальте);
- Передняя и задняя панели;
- Материнская плата;
- Силовой кабель, входной и выходной аудио/видеокабель;
- Плавкие предохранители 2А (2);
- Защитный корпус с замковым устройством;
- Замок с ключами (2 шт.) для запирания;
- Пульт дистанционного управления;
- Съемная SD-карта, Класс 4, минимальный (приобретается покупателем).

#### <u>Дополнительное оборудование и функции</u>

- Система GPS для определения скорости и местоположения.
- Кабель дистанционного управления для эксплуатации видеорегистратора вне зоны прямой видимости;
- Кабельный удлинитель.

#### Основные функции

- Встроенная операционная система.
- Возможность записи, максимум, до четырех каналов полнокадрового цветного изображения с соответствующими звуковыми дорожками.
- Высококачественное сжатие видеосигнала в стандарте Н.264;
- Суммарный ресурс записи до 100/120 кадров/сек (с разрешением D1);
- Запираемый защитный корпус;
- Порт USB2 на передней панели для записи на флеш-карту, используемую в качестве дополнительного устройства памяти;
- Синхронное (с системой зажигания) включение видеорегистратора для работы в режиме записи

при начале движения транспортного средства;

 Задержка записи и отключение регистратора во время остановки двигателя транспортного средства в соответствии с заданными пользовательскими настройками.

#### <u>Видео и звук</u>

Высококачественное сжатие видеосигнала в стандарте H.264, запись в реальном режиме времени (25 кадров/сек (система PAL)) / 30 кадров/сек (система NTSC) на каждом канале. Частота кадров, настраиваемая для каждого канала.

Сжатие звукового сигнала: кодек G.711. Этот кодек обеспечивает максимальное сжатие при сохранении высокого качества звука. Разрешение D1 для каждого канала – таким образом, каждый канал поддерживает разрешение 720х576 (система PAL)/720х480 (система NTSC).

Поддержка 4 каналов для видеосигнала с разрешением D1 и 4 каналов для записи звукового сигнала.

Воспроизведение изображения и звука в реальном режиме времени.

#### Временная синхронизация системы GPS и часовой пояс

Временная синхронизация видеорегистратора с системой GPS производится в автоматическом режиме.

Поддержка всех часовых поясов мира

Поддержка перехода на летнее время (функция DST)

#### Управление режимом электропитания

Управление режимом электропитания задается в диапазоне +8В ~+40В постоянного тока. Силовой вход защищен от кратковременных изменений сигнала (пиковая мощность импульса 1500 Вт с формой волны 10х1000). Кроме этого силовой вход защищен от отрицательного напряжения. Устройство может применяться на транспортном средстве с источником питания от аккумулятора с напряжением +12В или +24В. Регистратор подает на каждую камеру напряжение +12В постоянного тока. Также цифровой видеорегистратор способен определять наиболее кратчайший путь для электроснабжения системы.

Для управления мощностью устройство задействует систему зажигания.

Сразу после выключения системы зажигания цифровой видеорегистратор проверяет напряжение в сети и, если уровень напряжение ниже нормы, переключается в режим ожидания.

#### Режимы записи

Запись в непрерывном режиме;

Поддержка функции записи по времени;

Поддержка функции записи при получении тревожного сигнала;

Поддержка функции записи при обнаружении движения;

Поддержка функции 2 режимов записи каналов (режим записи всех каналов и режим записи выделенных каналов).

#### Регистрация данных скорости и статуса транспортного средства

Регистрация данных скорости и статуса транспортного средства вместе с записью изображения и звука;

Поддержка функции управления с помощью 5 датчиков; возможность регистрации скорости, зажигания, торможения, обратного хода, правого/левого поворота, рабочего освещения и т.д.

Сигнал о превышении скорости.

Переключение дисплея в полноэкранный режим при срабатывании датчика обратного хода.

#### <u>Автоматическое конфигурирование SD-карты</u>

Поддержка SDHC-карты с объемом 32 Гбайт;

Поддержка SDXC-карты с объемом больше 64 Гбайт (максимум 2048 Гбайт);

Поддержка функции автоматического конфигурирования SD-карты в нерабочем режиме.

Примечание: Если SD-карта извлекается в процессе записи или воспроизведения, то сохраненные на ней файлы могут быть повреждены. Когда устройство переключается в режим записи или воспроизведения, на передней панели загорается желтый индикатор. При необходимости следует подождать, пока не погаснет желтый индикатор.

#### Поддерживаемые программы воспроизведения мультимедийных данных

Вместо уже имеющейся программы, для воспроизведения записанного файла разрешается использовать медиаплеер от другого производителя, в частности:

- Медиаплеер VLC (версия 1.0.0 или выше);
- Медиаплеер Storm (версия 2009 или выше);
- Медиаплеер Winamp (версия 5.531 или выше).

# 2. Органы управления и их назначение

# 2.1 Передняя панель

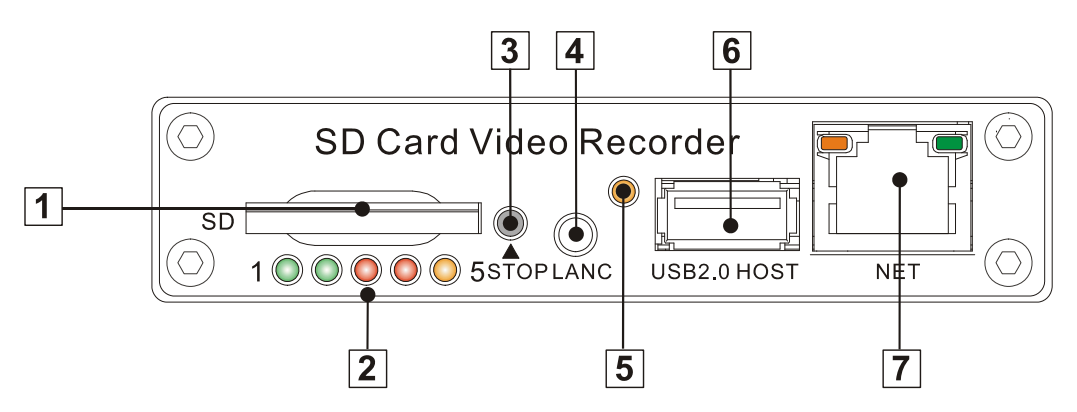

Гнездо для установки SD-карты;

<sup>©</sup> Индикаторы состояния (питание, рабочий режим, тревожный сигнал, SD-карта, статус записи);

③ Кнопка выключения: для остановки записи;

④ Порт LANC: для подключения кабеля с кнопкой регистрации событий или ИК-датчика (не входит в поставку);

⑤ Окно приемника ИК-сигнала;

© Порт USB: используется для установки дополнительного записывающего устройства (например, карта флэш-памяти). Этот порт не может быть использован для прямого доступа к ПК.

⑦ Сетевой порт (RJ45).

| 1. Зеленый индикатор      | 2. Зеленый индикатор        | Состояние оборудования и описание    |
|---------------------------|-----------------------------|--------------------------------------|
| питания (PWR)             | рабочего режима (RUN)       |                                      |
| Индикатор всегда горит    | Индикатор мигает            | Видеорегистратор включен и работает  |
| Индикатор мигает,         | Индикатор мигает, чередуясь | Нет сигнала от системы зажигания;    |
| чередуясь с индикатором   | с индикатором PWR           | выключен цифровой видеорегистратор;  |
| RUN                       |                             |                                      |
| Индикатор мигает вместе с | Индикатор мигает вместе с   | Не задействована функция синхронного |
| индикатором RUN           | индикатором PWR             | включения/выключения с системой      |
|                           |                             | зажигания, но видеорегистратор       |
|                           |                             | работает. Устройство автоматически   |

#### Светодиодные индикаторы состояния цифрового видеорегистратора:

|                        |                    | выключится после активации функции |
|------------------------|--------------------|------------------------------------|
|                        |                    | задержки (Delay Time).             |
| Индикатор мигает через | Индикатор не горит | Нажать на пульте дистанционного    |
| каждые 3 секунды       |                    | управления кнопку PWR для          |
|                        |                    | возобновления работы.              |

| 3. Красный индикатор<br>тревожного сигнала<br>(ALARM) | Состояние оборудования и описание                                                                       |  |  |
|-------------------------------------------------------|----------------------------------------------------------------------------------------------------|--|--|
| Индикатор горит                                       | Вход звукового сигнала - положение "ON". При включении производится подача звукового сигнала (зуммера). |  |  |
| Индикатор не горит                                    | Звуковой сигнал не подается                                                                             |  |  |

| 4. Красный индикатор | Описание                                |
|----------------------|-----------------------------------------|
| SD-карты             |                                         |
| Индикатор горит      | Производится запись данных на SD-карту. |
| Индикатор не горит   | Режим записи в неактивном режиме.       |

| 5. Желтый индикатор записи (REC) | Описание                                                                                                    |
|----------------------------------|----------------------------------------------------------------------------------------------------|
| Индикатор горит                  | Производится запись данных; ОСТОРОЖНО! Не извлекать SD-карту. Нажать STOP на передней панели или на пульте дистанционного управления для выхода из режима записи. |
| Индикатор не горит               | Запись данных не производится.                                                                                                    |

#### 2.2 Задняя панель

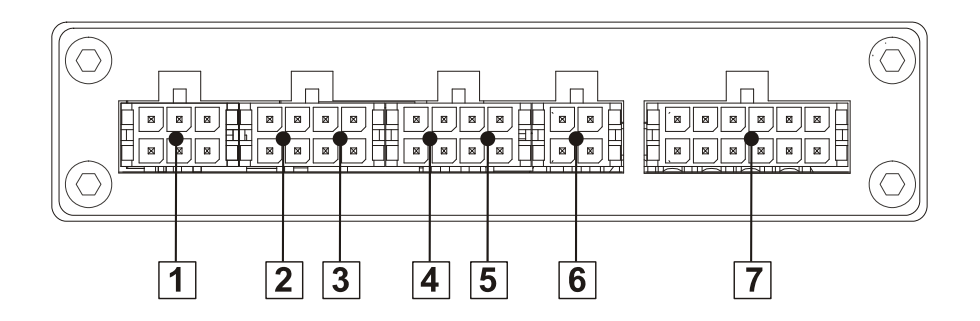

Вход питания, заземления и ACC;

②: Вход АV 1(включая вход звукового сигнала 1, вход видеосигнала 1 и выход питания для камеры 1);

③ : Вход АV 2(включая вход звукового сигнала 1, вход видеосигнала 1 и выход питания для камеры 2)

- ④ : Вход АV 3(включая вход звукового сигнала 1, вход видеосигнала 1 и выход питания для камеры 3)
- ⑤ : Вход AV 4(включая вход звукового сигнала 1, вход видеосигнала 1 и выход питания для камеры 4)
- © : Выход AV (включая выход звукового сигнала, выход видеосигнала и выход питания)
- ⑦: 1 датчик скорости, 3 входа для датчиков, 2 порта RS232, 1 порт RS485 и 1 выход 5V DC.

Все гнезда на задней панели выполнены по стандарту Molex Micro-Fit 3.0 (модель Molex 0430450200). Назначение каждого гнезда указывается ниже.

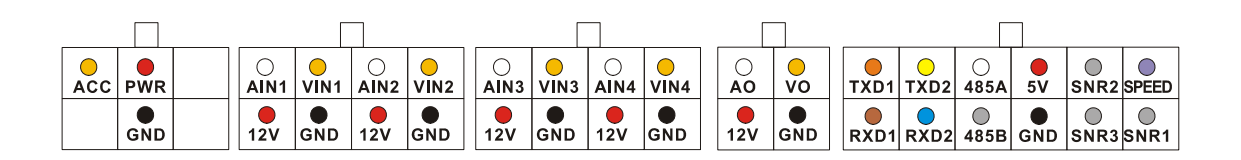

#### 1. Питание POWER 2. Тревожный сигнал 2 1 **U** 3. Цифровой ввод 3DEF (1 2авс 4. Запись 3 2 дні 5JKL (6mno) 5. Остановка Воспроизведение 6. 7<sub>PQRS</sub> **8**тих (9<sub>wxyz</sub>) 7. Звук 0 # \* 5 8. Вверх STOP REC PLAY 6 4 9. Изображение 8 10. Влево/назад Ă AUDIO VIDEO 9 7 11. Меню/ввод 11 12. Вправо MENU 10 12 13. Выход 13 15 ESC οк 14. Вниз 14 15. Подтверждение 18 16 PAUSE 16. Ускоренный переход вперед 17 17. Следующий 21 19 OSD 18. Пауза/шаг 20 19. Ускоренный переход назад 20. Переход на предыдущую позицию 21. Экранное меню

#### 2.3 Пульт дистанционного управления

Функции пульта дистанционного управления:

- Нажать <MENU> для входа в меню или подменю цифрового видеорегистратора. Кроме этого, воспользовавшись функцией <MENU>, пользователь может задать соответствующие опции подменю. Кнопка <MENU> может также использоваться вместо кнопки <OK>;
- 2) Нажать на кнопку <UP/DOWN/LEFT/RIGHT> для перехода между опциями;
- Нажать <OK> для сохранения параметров и выхода из текущего меню. Нажать <ESC> для отмены параметра и выхода из текущего меню. После ввода соответствующих параметров через текущее меню пользователь получает сообщение с вопросом о сохранении или отмене введенных изменений;
- 4) Нажать <VIDEO> для переключения видеоканалов;
- 5) Нажать <AUDIO> для переключения звуковых каналов;
- 6) Для удаления символа в режиме редактирования можно воспользоваться кнопкой < < < >;<
- 7) Нажать < POWER> для включения/выключения видеорегистратора.

# 3. Установка оборудования

#### 3.1 Порядок установки регистратора в защитный корпус

1) Установить нижнюю часть корпуса регистратора в соответствующее место в салоне транспортного

средства. Просверлить отверстия дрелью и закрепить нижний корпус с помощью винтов.

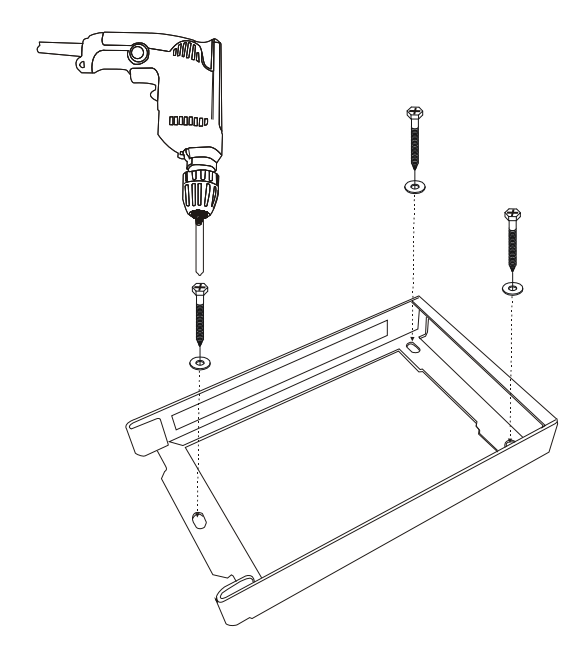

2) Установить регистратор внутрь корпуса и вставить в разъем SD-карту.

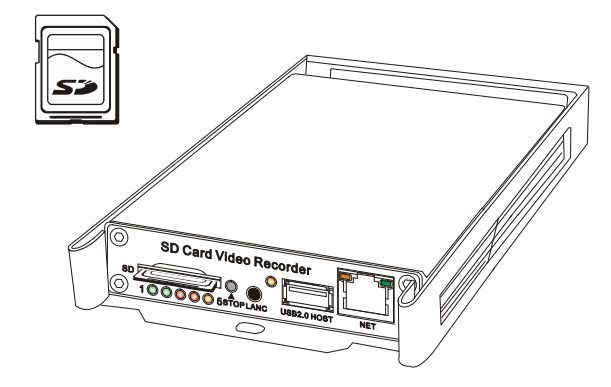

ПРИМЕЧАНИЕ: Переключатель SD-карты должен быть установлен в положение OFF. Для ускорения процесса записи мы рекомендуем использовать модель Kingston, класс 4 или выше, Transcend, класс 6 или выше.

3) Установить верхнюю панель и запереть ее с помощью ключа (входит в поставку).

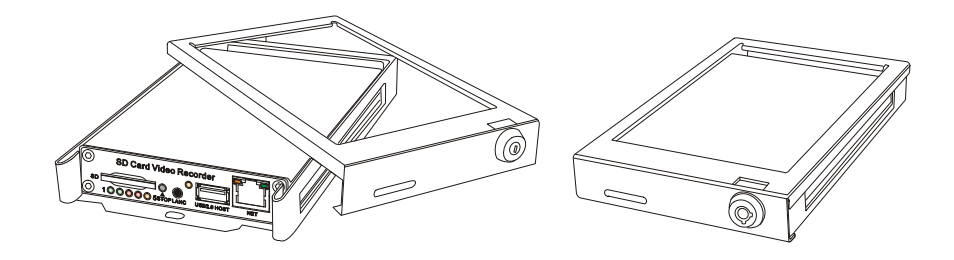

- 3.2 Подключение видеорегистратора к источнику питания
  - 3.2.1. Порядок подключения к источнику питания через замок зажигания

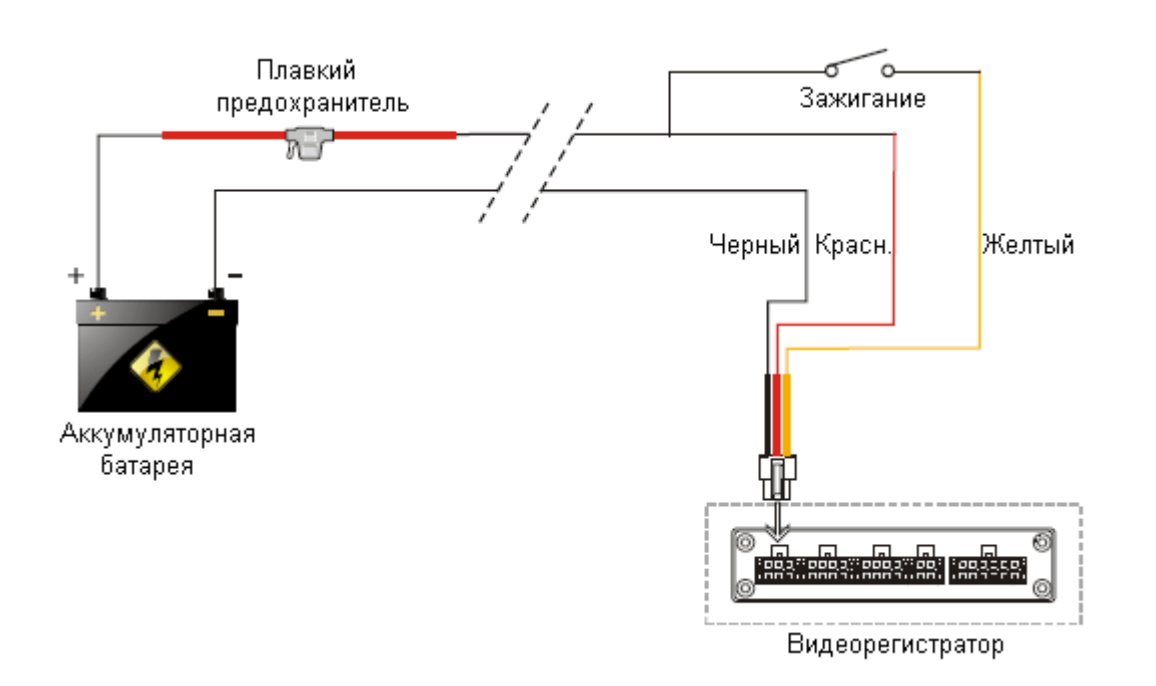

3.2.2. Порядок подключения к источнику питания для работы в автоматическом режиме

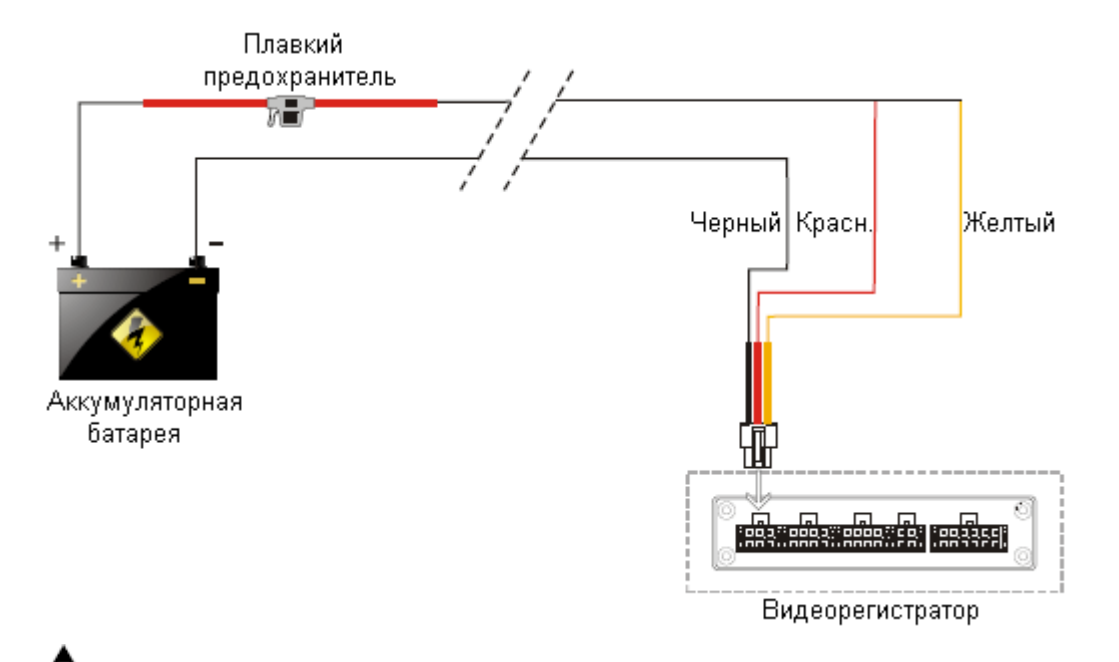

# \rm ПРИМЕЧАНИЕ:

- 1. Видеорегистратор подключается к источнику питания постоянного тока. Будьте внимательны, соединяя устройство с разнополярными выводами источника питания.
- 2. Напряжение, устанавливаемое на входе в цифровой видеорегистратор, может задаваться в диапазоне 8В до 32В. Если напряжение превышает допустимый предел, видеорегистратор может быть поврежден, а при подаче слишком низкого напряжения, видеорегистратор не будет включаться.
- 3. Питание на видеорегистратор должно подаваться от аккумуляторной батареи транспортного средства.
- 4. При пуске двигателя потребляемая мощность видеорегистратора составляет 60Вт. Любые силовые кабели, подключаемые к видеорегистратору, должны иметь сечение, достаточное для работы при нагрузке 5А.
- 5. Во избежание повреждения батареи в случае короткого замыкания, плавкий предохранитель

должен устанавливаться, как можно ближе к положительному полюсу батареи.

#### 3.3 Соединение с камерами

Можно использовать два разных типа аудио/видеокабелей:

 4-штырьковый кабель с резьбовым сочленением на одном конце и вилочными разъемами для каждой камеры на другом конце (вывод 1: питание 12В; вывод 2: заземление; вывод 3: вход звукового сигнала; вывод 4: вход видеосигнала).

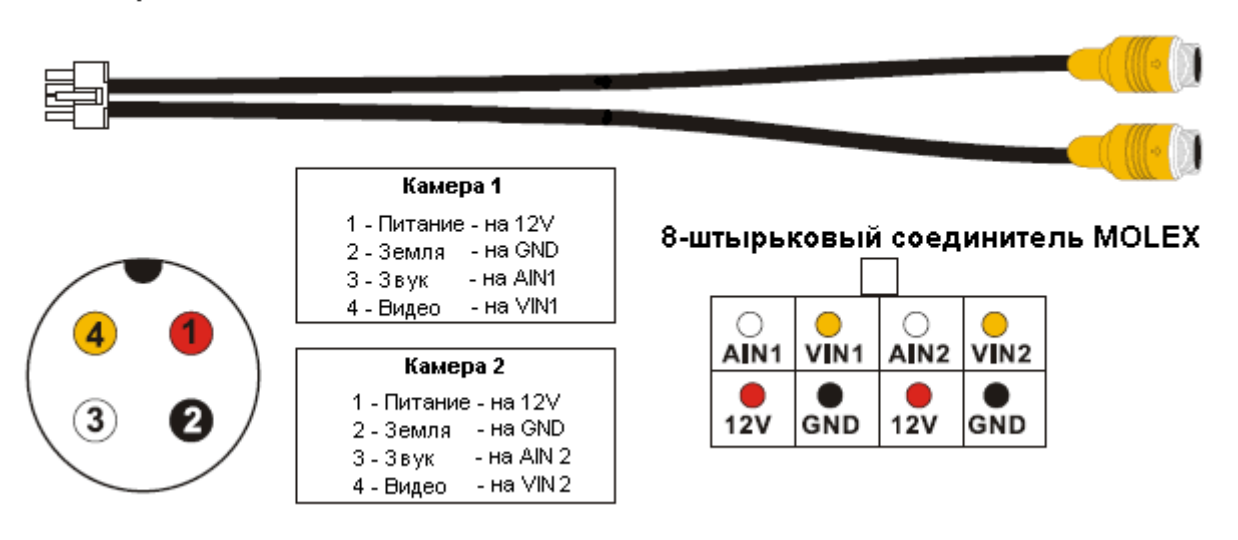

#### 8-штырьковый соединитель MOLEX

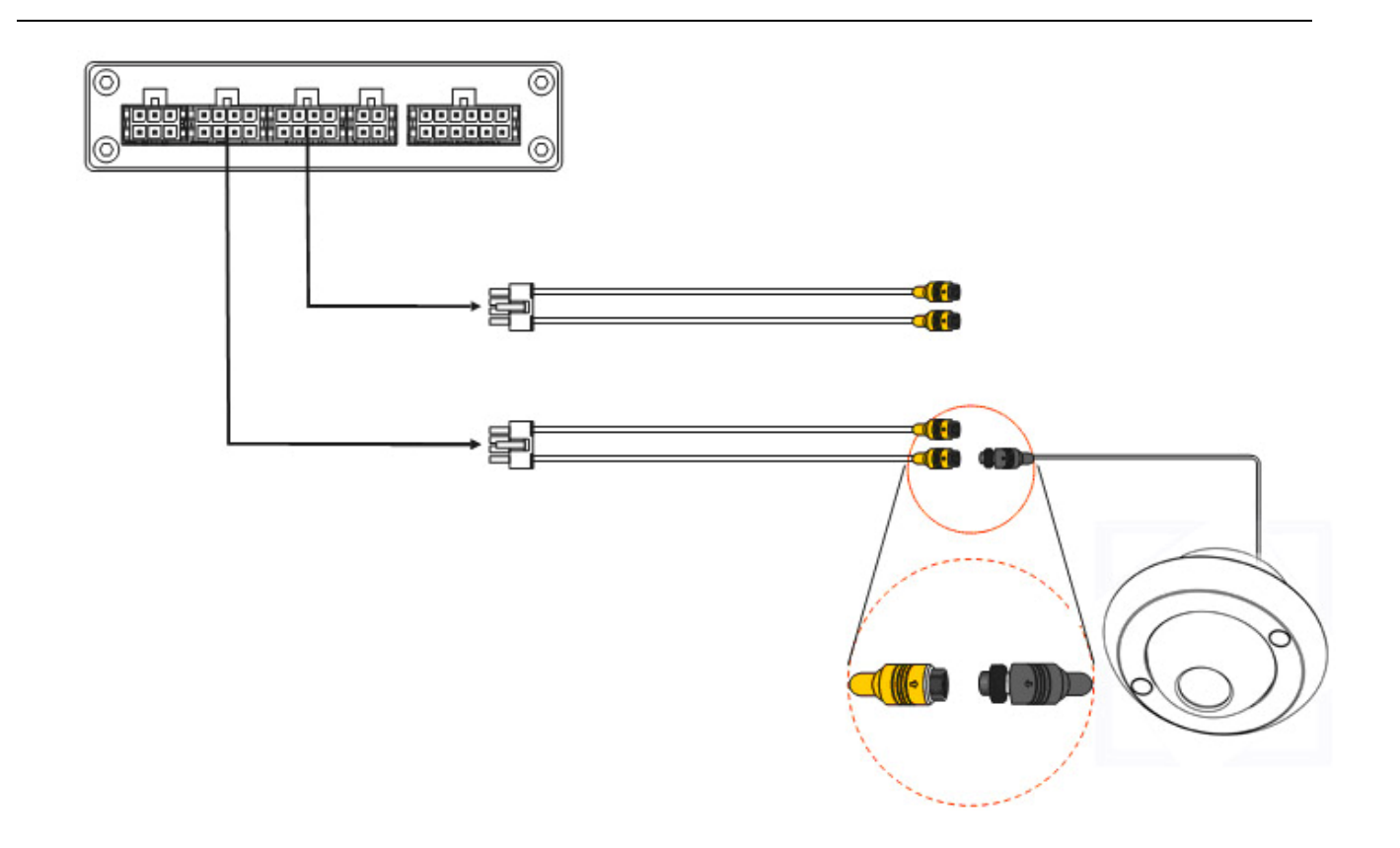

При использовании удлинителя (длиной 3м, 5м и 10м):

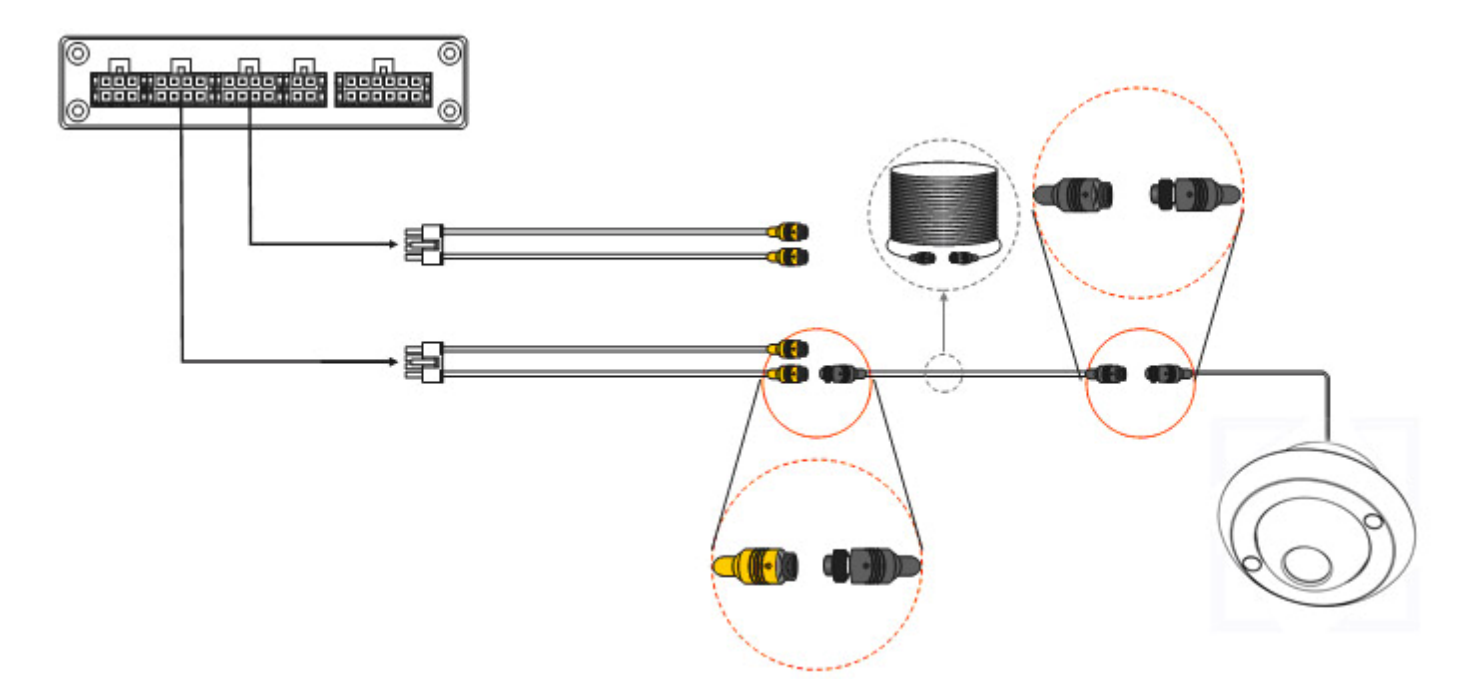

ПРИМЕЧАНИЕ: Камера должна иметь 4-контактный гнездовой разьем. Видеорегистратор подает на каждую камеру питание напряжением 12В постоянного тока как для записи видеосигнала, так и для записи звукового сигнала (если камера имеет встроенный микрофон). Такой тип соединения наиболее оптимален, поскольку Вы сможете сэкономить как свое время, так и свои затраты.

2) Аудио/видеокабель с соединительными разъемами BNC (видео – желтый цвет), RCA (звук – белый цвет) DC для каждой камеры:

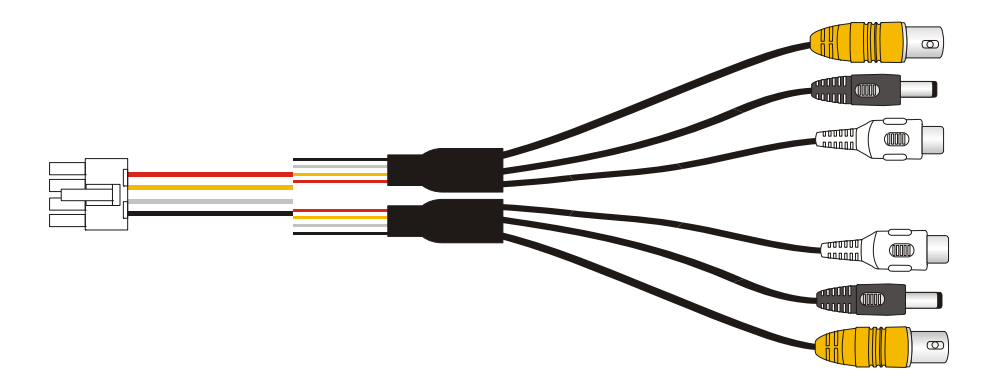

#### 3.4 Жгутовое соединение с датчиком

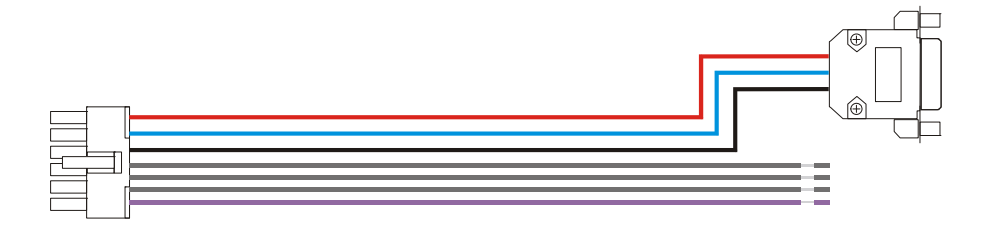

#### Порядок подключения к системе GPS (приобретается отдельно)

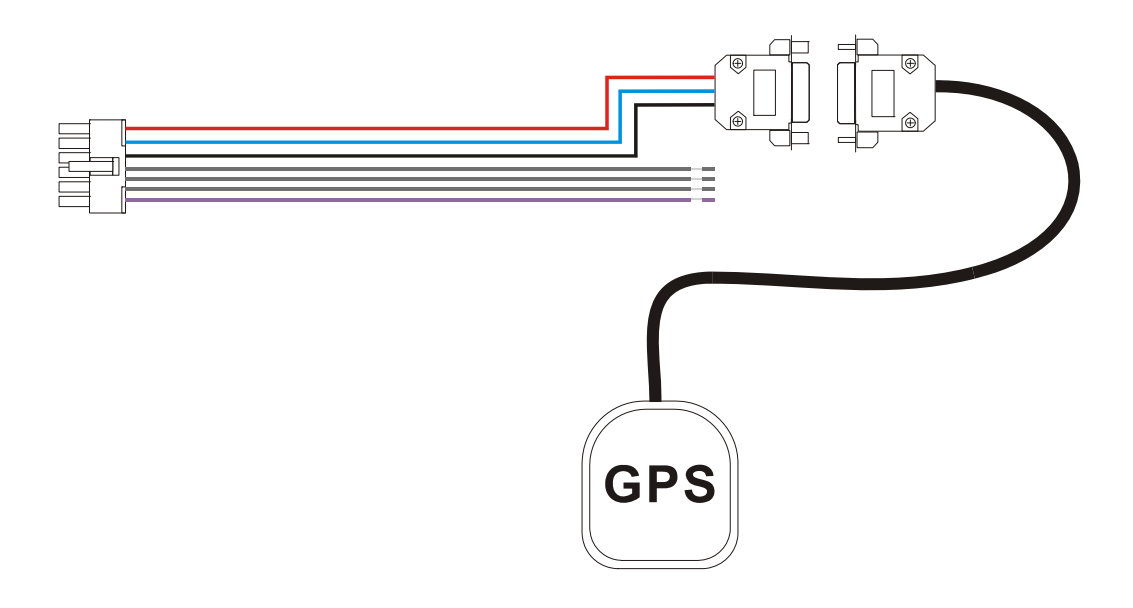

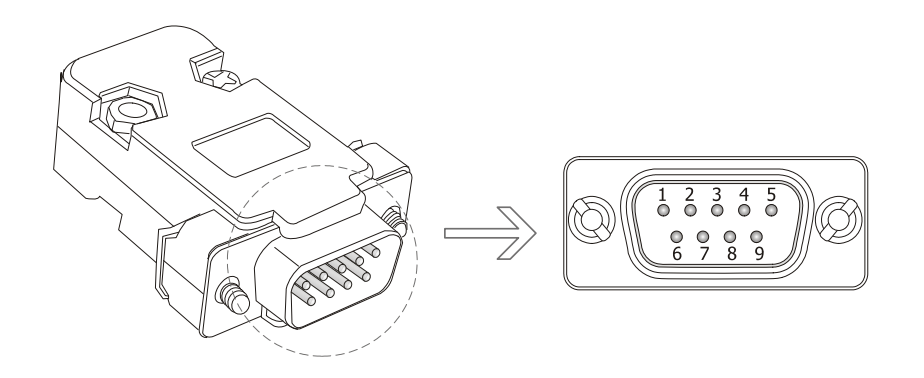

| Вывод | Назначение                  |
|-------|-----------------------------|
| 3     | RXD2: получение данных      |
| 5     | GND: заземление             |
| 9     | +5V DC: выходное напряжение |

#### 3.5 Кнопка событий и кабельное соединение (приобретается отдельно)

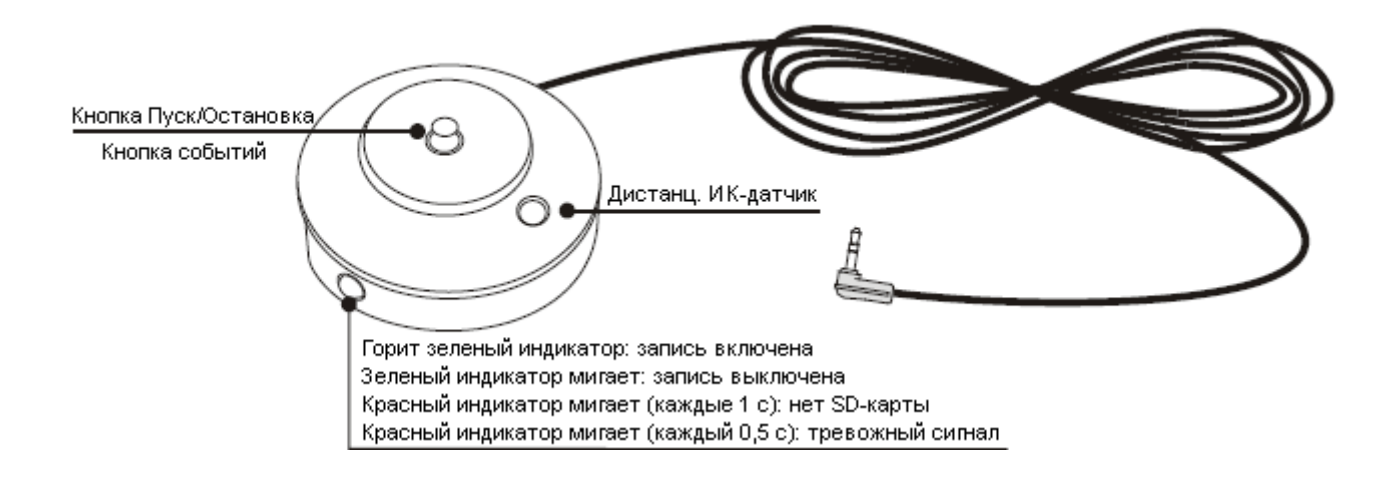

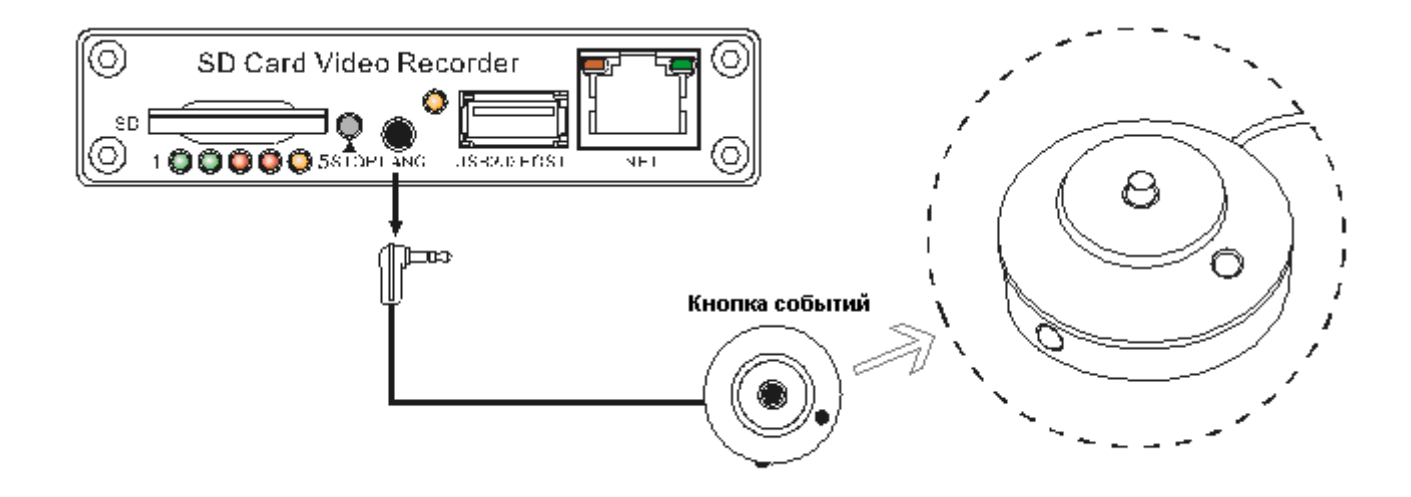

GPS GPS-приемник В NC-разъев или 4-ш търыковый соедини тель **KAMEPA 2** KAMEPA 1 ٢ ₽-• GPS-кабель В NC-рызъев или 4-штырыковый соединитель 8 монитор Ð 0 **KAMEPA** 4 KAMEPA 3 ENACO BIANO BIAGO BIAGO BYARO ٢ SD-карта 100000 51 v SD Card Video Recorder õ ļ КАБЕЛЬ USB 2.0 ETHERNET **調**:中 æ **КАБЕЛЬ CETИ ETHERNET** 5 КАБЕЛЬ USB 2.0 ПУЛЬТ ДИСТАНЦ. Аварийная кнопка управления 1000 ЗАПИРАЕМЫЙ КОРПУС компьютер

# 4. Основная схема соединений

# 5. Режимы работы и функции меню

#### 5.1 Порядок форматирования SD-карты

Если приобретается SD-карта стандарта SDHC, то она в форматировании не нуждается. Но в иных случаях (см. ниже), прежде чем приступить к эксплуатации устанавливаемая SD-карта подлежит форматированию:

- B SD-картах стандарта SDXC (как в SD-картах объемом 64 Гбайт) по умолчанию задается файловый формат exFAT, который не распознается видеорегистратором. Поэтому SD-карта должна быть обработана файловой системой FAT32 на персональном компьютере. Для ускорения процесса форматирования и обработки мы рекомендуем использовать программный модуль PationManager, который можно скачать в сети Интернет бесплатно.
- Форматирование SD-карты предусматривается в том случае, если она ни разу не форматировалась, или если повреждена файловая система. Форматирование SD-карты производится с помощью ПК с файловой системой FAT32 или непосредственно на видеорегистраторе через выполнение следующих операций:
- 3) Вставить SD-карту в гнездо на передней панели видеорегистратора;
- 4) Нажать <MENU> на пульте дистанционного управления для входа в меню системы;

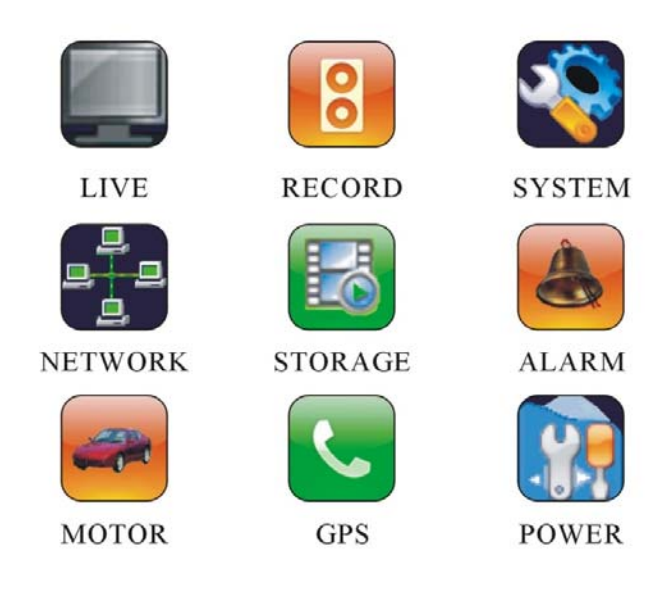

- a) Выбрать опцию "STORAGE" (сохранение) и войти в подменю, нажав <MENU>;
- b) Перейти в опцию "FORMAT" (форматирование) и нажать <MENU>.

| OVERWRITE      | ☑ ON                     |
|----------------|--------------------------|
| FORMAT         | FORMAT SELECTED DISK 🛛 🗲 |
| STORAGE DEVICE | ⓓ DISK 1 ▷ ↔             |
| TOTAL CAPACITY | 7573M                    |
| FREE CAPACITY  | 6208M                    |
| SEARCH BY TIME | 2011/04/27 15:58:39      |

# STORAGE

| FORMAT SELECTED DISK              |  |  |  |
|-----------------------------------|--|--|--|
| ☐ DISK 1 D ₽                      |  |  |  |
| Are you Sure to format this disk? |  |  |  |
| NO                                |  |  |  |
|                                   |  |  |  |

Процесс форматирования занимает несколько минут. После обработки на экране дисплея отобразятся данные, указывающие на емкость SD-карты.

#### 5.2 Установка режима записи

На выбор пользователь может установить один из двух режимов записи: запись всех каналов (Composite Mode) и запись выделенных каналов (Separate Mode). По умолчанию задается режим записи выделенных каналов (Separate Mode). Пользователь может переключиться на режим записи всех каналов следующим образом:

- a) Нажать <MENU> на пульте дистанционного управления;
- b) Выбрать опцию RECORD (запись) для входа в подменю;
- c) В опции CHANNEL MODE (режим записи каналов) задать параметр COMPOSITE MODE (режим записи всех каналов);
- d) Подтвердить ввод, нажав <MENU>;
- е) Сохранить ввод и выйти, нажав **<ESC>**.

# RECORD

| RECORD SETTINGS | QUALITY AUDIO 🗹           |
|-----------------|---------------------------|
| FILE LENGTH     | I 5min<br>▷               |
| FILE TYPE       | avi                       |
| ASK WHEN STOP   | ⊲ YES ▷₽                  |
| RECORD SCHEDULE | CUSTOMIZE RECORD SCHEDULE |
| CHANNEL MODE    | ☑ SEPARATE                |
|                 | SEPARATE                  |
|                 | COMPOSITE                 |
|                 |                           |

#### 5.3 Длительность файла

Файл может задаваться с длительностью 5 мин, 10 мин, 15 мин, 20 мин, 30 мин, 45 мин и 60 мин. По умолчанию длительность файла составляет 5 минут. Максимальная длительность – 60 минут.

#### RECORD

| RECORD SETTINGS | QUALITY AUDIO             | ₫  |
|-----------------|---------------------------|----|
| FILE LENGTH     | I 5min D €                | Ĵ, |
| FILE TYPE       | avi                       |    |
| ASK WHEN STOP   | ⊲ YES ▷                   | Û  |
| RECORD SCHEDULE | CUSTOMIZE RECORD SCHEDULE | ₹  |
| CHANNEL MODE    | I SEPARATE DI             | Ū  |

#### 5.4 Качество записи

Для входа в меню системы нажать <MENU>, выбрать опцию RECORD (запись) и войти в подменю; перейти в опцию RECORD SETTINGS (установочные параметры записи) и нажать <MENU>.

1) Установка параметров меню для записи всех каналов:

| СН | SIZE | QUALITY                     | AMERA  | REC MODE                                                                                                    | NET | AUDI  | 0                |  |
|----|------|-----------------------------|--------|----------------------------------------------------------------------------------------------------|-----|-------|------------------|--|
| 01 | D1   | ⊲ GOOD ▷                    | ⊲ 25 ⊳ | AUTO     AUTO     AUT |     | ⊲ ALL | $\triangleright$ |  |
|    |      |                             |        |                                                                                                    |     |       |                  |  |
|    |      |                             |        |                                                                                                    |     |       |                  |  |
|    |      |                             |        |                                                                                                    |     |       |                  |  |
|    |      |                             |        |                                                                                                    |     |       |                  |  |
|    |      |                             |        |                                                                                                    |     | _     |                  |  |
|    |      | CH 01                       | :About | 1290M/Ho                                                                                                    | ur  |       |                  |  |
|    |      | Total Disk: About 12.0Hours |        |                                                                                                    |     |       |                  |  |
|    |      |                             |        |                                                                                                    |     |       |                  |  |
|    |      |                             |        |                                                                                                    |     |       |                  |  |
|    |      |                             |        |                                                                                                    |     |       |                  |  |
|    |      |                             |        |                                                                                                    |     |       |                  |  |
|    |      |                             |        |                                                                                                    |     |       |                  |  |

2) Установка параметров меню для записи выделенных каналов:

| СН | SIZE  | QUALITY                                            | AMERA  | REC MODE | NET                                         | AUDIO                               |
|----|-------|----------------------------------------------------|--------|----------|---------------------------------------------|-------------------------------------|
| 01 | D1    | $\triangleleft \operatorname{GOOD} \triangleright$ | ⊲ 25 ⊳ | ⊲ AUTO ⊳ | $\triangleleft \mathbf{OFF} \triangleright$ | $\triangleleft$ ON $\triangleright$ |
| 02 | D1    | ⊲ GOOD ⊳                                           | ⊲ 12 ⊳ | ⊲ AUTO ⊳ | ⊲ OFF ▷                                     | ⊲ ON ▷                              |
| 03 | D1    | ⊲ NORMA⊳                                           | ⊲ 8 ⊳  | ⊲ AUTO ⊳ | ⊲ OFF ▷                                     | $\triangleleft$ ON $\triangleright$ |
| 04 | 2/3D1 | ⊲ BASIC ▷                                          | ⊲ 5 ⊳  | ⊲ AUTO ⊳ | ⊲ OFF ▷                                     | ⊲ ON ▷                              |

CH 01: About540M/Hour

CH 02: About260M/Hour

CH 03: About130M/Hour

CH 04: About40M/Hour

Total Records: About7.8Hour

#### 3) Параметры, задающие уровни качества изображения:

| Качество     | Разрешение      | Скорость     | Скорость        | Скорость  | Емкость файла |
|--------------|-----------------|--------------|-----------------|-----------|---------------|
|              | -               | передачи     | передачи данных | передачи  | -             |
|              |                 | данных       | динамического   | данных    |               |
|              |                 | статического | изображения     | звукового |               |
|              |                 | изображения  | (бит/с)         | сигнала   |               |
|              |                 | (бит/с)      |                 | (бит/с)   |               |
| BASIC        | 2/3 D1          | 350K         | 210K            | 64K       | 198М/час      |
| (FA3OBOE)    | ( PAL: 480*384, |              |                 |           |               |
|              | NTSC: 480*320)  |              |                 |           |               |
| NORMAL       | D1              | 1000K        | 600K            | 64K       | 324М/час      |
| (НОРМАЛЬНОЕ) | ( PAL: 720*576, |              |                 |           |               |
|              | NTSC: 720*480   |              |                 |           |               |
|              | )               |              |                 |           |               |
| GOOD         | D1              | 1200K        | 720K            | 64K       | 432М/час      |
| (ХОРОШЕЕ)    | ( PAL: 720*576, |              |                 |           |               |
|              | NTSC: 720*480)  |              |                 |           |               |
| шан          | D1              | 1 50017      | 00012           | C ATZ     | 5 40N 4 /     |

ПРИМЕЧАНИЕ: Как правило, максимальная скорость записи на SD-карту составляет приблизительно 6000 Кбит/сек, и поэтому для синхронной записи 4 видеоканалов лучше выбрать функцию GOOD (хорошее качество) или ниже.

#### 5.5 Включение записи

Включить запись, нажав <**REC**> (запись) на пульте дистанционного управления. В верхнем углу каждого канала камеры загорится красная точка. По умолчанию система производит запись всех каналов. Для переключения на функцию записи конкретного канала (или каналов) следует воспользоваться клавишами <</p>

1) Запись изображения всех каналов:

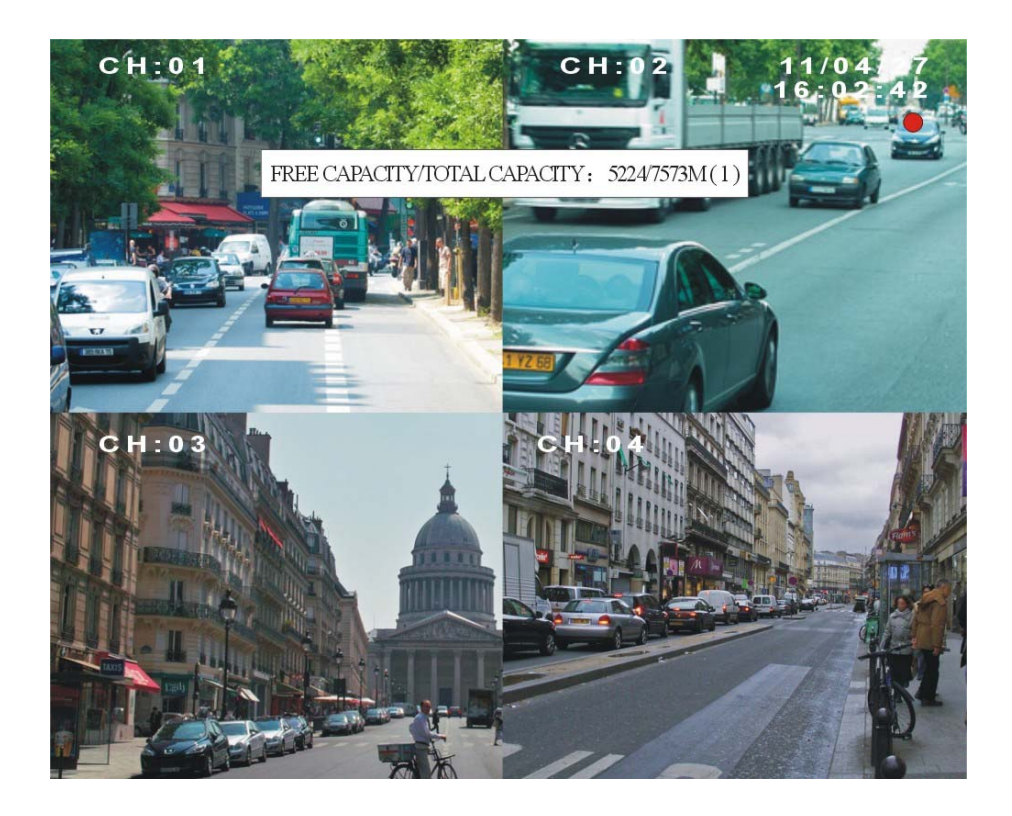

2) Запись изображения выделенных каналов:

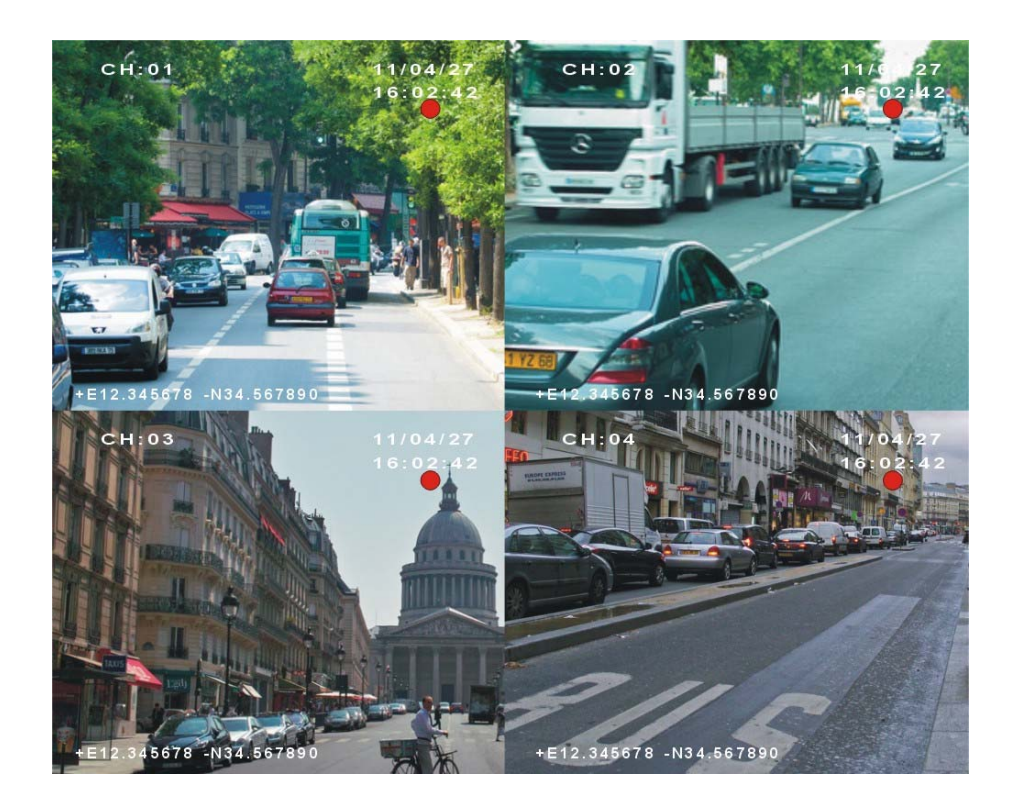

# 5.6 Функция воспроизведения

#### 5.6.1 Порядок воспроизведения файлов на видеорегистраторе

Воспроизведение последнего записанного файла (файлов).
 Если пользователь находится в режиме записи выделенных каналов (Separate Mode), то он может

воспроизвести архивный файл непосредственно во время записи. Нажать <PLAY> (воспроизведение) на пульте дистанционного управления; устройство воспроизведет самый последний файл, записанный

первой камерой (ch: 01). Воспользоваться клавишами « > < > < > < > < > > < > > < > > < > > < > > или цифровыми кнопками "1", "2", "3", "4" и выбрать соответствующий канал камеры; нажать <PLAY> для воспроизведения файла. В правом верхнем углу экрана загорится зеленый индикатор, указывающий на включение функции воспроизведения. Для перехода на следующий или на предыдущий файл пользователь может воспользоваться клавишами < > > < < > < < > < < > < > > < < > < > > < > < > > < > > < > < > < > > < > > < > > < > > < > > < > > < > > < > > < > < > > < > < > < > < > > < > > < > > < > > < > > < > < > > < > > < > > < > < > > < > < > < > < > < > < > < > > < > < > < > > < > > < > > < > > < > > < > > < > > < > > < > < > > < > > < > > < > > < > > < > > < > > < > < > > < > > < > > < > > < > > < > > < > > < > > < > < > > < > > < > > < > > < > < > > < > > < > < > > < > < > > < > > < > > < > > < > > < > > < > > < > > < > < > > < > > < > > < > > < > > < > > < > < > < > < > < > > < > > < > > < > > < > > < > < > > < > > < > < > < > < > < > < > < > < > < > < > < > < > < > > <

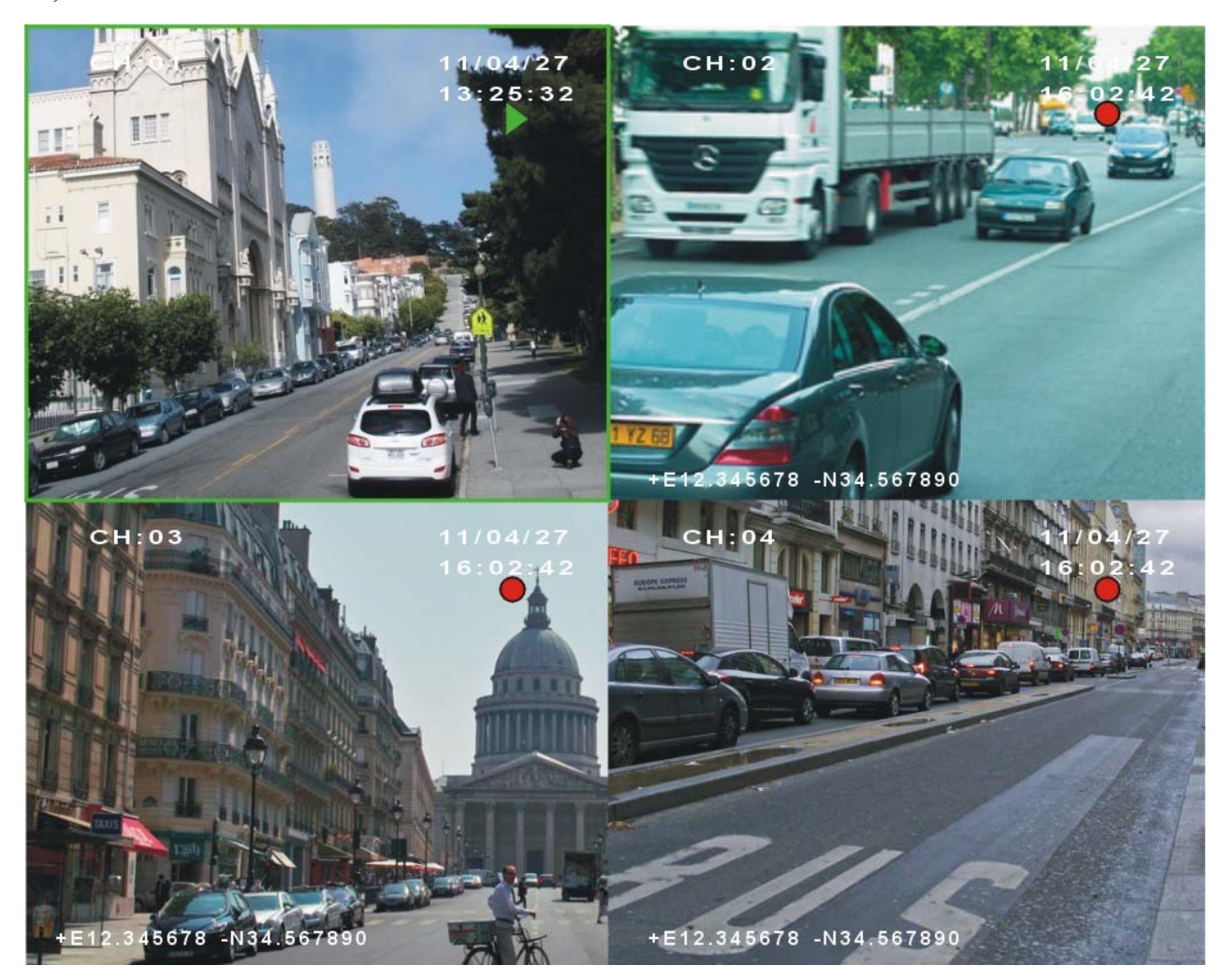

ПРИМЕЧАНИЕ: Если камера работает в режиме записи всех каналов (Composite Mode), то прежде чем включить функцию воспроизведения архивного файла, следует выйти из режима записи.

#### 2) Воспроизведение выбранного архивного файла

а) Нажать <MENU> на пульте дистанционного управления и войти в меню видеорегистратора; выбрать функцию подменю STORAGE (сохранение) и перейти в опцию SEARCH BY TIME (поиск по времени). Для входа нажать "MENU". Пользователь получить список файлов, распределяемых по дате и по времени. Например, обозначение "2011-04-27\_14" указывает на то, что директория содержит все файлы, записанные с 14:00:00 до 14:59:59 на момент 27 апреля 2011 года.

| SELECT A TYPE                                                                                               | <b>▲</b> NC                                          | ORMAL VIDEO                                                                |
|----------------------------------------------------------------------------------------------------|------------------------------------------------------|----------------------------------------------------------------------------|
| Video                                                                                                    | dir                                                  | file(2)                                                                    |
| Alarm<br>2011-04-27_14<br>2011-04-27_09<br>2011-04-26_09<br>2011-04-26_16<br>2011-04-25_15<br>2011-04-25_14 | dir<br>dir<br>dir<br>dir<br>dir<br>dir<br>dir<br>dir | file(0)<br>file(28)<br>file(2)<br>file(3)<br>file(1)<br>file(1)<br>file(2) |
| De Page                                                                                                    | eDown                                                | PageUp Total(15)                                                           |

b) Для входа в специально заданную директорию нажать **«OK»** или **«MENU»** на пульте дистанционного управления. Пользователь получит список с файлами, записанными в течение указанного часа (файл с суффиксом 'A' указывает на включение записи при получении

тревожного сигнала). Перелистывание страниц производится с помощью кнопки < ●>/< ●>.

| SELECTAO                                                                         | CHANNEL ◀ CH 1                                                                                                    |                                               | ► |
|----------------------------------------------------------------------------------|----------------------------------------------------------------------------------------------------|-----------------------------------------------|---|
| 2011-04-27                                                                       | 16:25:00->00:00:00                                                                                                    | 5.5M                                          |   |
| 2011-04-27<br>2011-04-27<br>2011-04-27<br>2011-04-27<br>2011-04-27<br>2011-04-27 | 16:20:01->16:25:01<br>16:19:26->16:19:50<br>16:15:00->16:16:05<br>16:10:25->16:15:06<br>16:07:00->16:10:31<br>16:02:00->16:07:00 | 20.2M<br>5.5M<br>5.5M<br>5.5M<br>5.5M<br>5.5M |   |
|                                                                                  | ▶ PageDown   Page                                                                                                    | Up Total(7)                                   | ) |

с) Нажав на < < > или < >, выбрать файл и воспроизвести его с помощью кнопки <PLAY>.
 Воспользовавшись кнопкой <OK> или <MENU>, пользователь может просмотреть данные заданного файла:

| VIDEO FILE   | 1_20110427-162001_1001p0.avi |
|--------------|------------------------------|
| VIDEO BEGIN  | 2011-04-27 16:20:01          |
| VIDEO END    | 2011-04-27 16:25:01          |
| VIDEO LENGTH | 00:05:00                     |
| VIDEO SIZE   | 20.2M                        |
| VIDEO MODE   | PAL                          |
| RESOLUTION   | D1                           |
| FILE TYPE    | avi                          |
| CHANEL NO.   | Ch01                         |
| AUDIO        | G711                         |
| Play         | Save As                      |

d) Пользователь может воспроизвести файл, нажав Play, или скопировать файл на другое устройство флэш-памяти, нажав Save As (сохранить, как). Остановить воспроизведение файла, нажав **<STOP>** на пульте дистанционного управления.

#### 5.6.2 Порядок воспроизведения файлов на ПК

- a) Установить на ПК приложение PC Playback Software.exe (на прилагаемом CD-диске);
- b) Извлечь SD-карту из видеорегистратора и вставить его в устройство для считывания (картридер) и запустить программу PC Playback Software для воспроизведения, записанных на карте файлов.

#### 5.7 Резервное копирование файлов

- а) Вставить флэш-память в порт USB на передней панели видеорегистратора;
- b) Нажать <**MENU>** на пульте дистанционного управления, выбрать STORAGE (сохранение) и войти в подменю, нажав <**MENU>**;
- с) Перейти в опцию SEARCH BY TIME (поиск по времени) и войти в директорию записанных файлов, нажав **<MENU>**;
- d) Войти в заданную директорию и выбрать файл, подлежащий копированию; подтвердить ввод, нажав **<OK>** или **<MENU>**;
- e) Выбрать команду Save As (сохранить, как) и подтвердить ввод, нажав <**MENU**>; заданный файл будет скопирован.

# **5.8 Включение устройства в режим записи в случае получения тревожного сигнала 5.8.1 Установка параметров тревожной сигнализации**

Видеорегистратор может подключаться к 3 контрольным входным устройствам (тревожная сигнализация). Контрольные датчики включают камеру в режим записи сразу после регистрации тревожного сигнала. Также включается подача звукового сигнала с отображением соответствующей информации на экране. Ниже показан способ кабельного соединения датчиков (тревожной сигнализации):

| Обозн.  | Цвет       | Назначение                  |
|---------|------------|-----------------------------|
| SENSOR1 | Коричневый | Датчик (тревожный сигнал) 1 |
| SENSOR2 | Коричневый | Датчик (тревожный сигнал) 2 |
| SENSOR3 | Коричневый | Датчик (тревожный сигнал) 3 |
| SENSOR4 | Фиолетовый | Датчик скорости             |

Нажать **«MENU»** на пульте дистанционного управления и войти в меню видеорегистратора. Выбрать функцию ALARM (тревожный сигнал) и войти в подменю, нажав **«MENU»**. Перейти в опцию ALARM ACTION (включение тревожного сигнала) и ввести функцию, нажав **«MENU»**.

| A | L | 4] | R | Μ |
|---|---|----|---|---|
|   |   |    |   |   |

| POSE EVENT RECORD  | ☑ 15s                  | $\triangleright$ |
|--------------------|------------------------|------------------|
| ALARMACTION        | SETUP ACTION FOR ALARM | [                |
| MOTION ZONE        | CUSTOMIZE MOTION ZONI  | E 重              |
| MOTION ACTION      | SETUP ACTION FOR MOTIO | N 🔳              |
| MOTION SENSITIVITY | ⊴ 5                    | $\triangleright$ |
| VIDEO LOSE         | VIDEO LOST SETTINGS    | ≝                |

Если, например, задать последовательность "01+02+03", то при срабатывании датчика (тревожного сигнала) 3 будет запущен процесс записи каналов 1, 2 и 3. В функцию LEVEL (уровень) вводится опция HIGH (высокий), которая указывает на то, что датчик (тревожный сигнал) 3 будет активирован только при регистрации сигнала высокого уровня (+12B). Если пользователь хочет, чтобы датчик (тревожный сигнал) 3 реагировал при получении сигнала низкого уровня (GND), то ему следует задать опцию LOW (низкий). Если в функцию TOGGLE (переключение) ввести опцию "CH 01", то при срабатывании датчика (тревожного сигнала) 3 устройство автоматически выведет на экран изображение канала 1, который будет отображаться в полноэкранном режиме.

| NO. | RECORD       | TIP    | LEVEL  | TOGGLE   | OUTPUT | BEEP                               |
|-----|--------------|--------|--------|----------|--------|------------------------------------|
| 01  | ⊲ CH 01 ▷    | A01 🔳  | ⊲HIGH⊳ | ⊲ CH01 ▷ | ⊲OFF ▷ | $\triangleleft ON  \triangleright$ |
| 02  | ⊲ CH 01+02 ▷ | A02 🔳  | ⊲HIGH⊳ |          | ⊲OFF ▷ | ⊲ON ▷                              |
| 03  | ⊲ 01+02+03 ▷ | A03 🔳  | ⊲HIGH⊳ | ⊲OFF ▷   | ⊲OFF ▷ | ⊲ON ▷                              |
| SPD | ⊲ ALL ▷      | OSPD 🗲 | ⊲HIGH⊳ | ⊲OFF ▷   | ⊲OFF ▷ | ⊲ON ⊳                              |
|     |              |        |        |          |        |                                    |

При включении записи в верхнем правом углу дисплея отобразится желтая мигающая точка.

#### Примечания:

#### NO (№): ДАТЧИК 1, ДАТЧИК 2 И ДАТЧИК 3.

**RECORD (запись):** Выбрать канал (каналы), предусматриваемый (предусматриваемые) для записи в случае срабатывания датчика (тревожного сигнала). Всего предлагается 16 режимов: OFF, CH 01, CH 02, CH 01+02, CH 03, CH 01+03, CH 02+03, 01+02+03, CH 04, CH 01+04, CH 02+04, 01+02+04, CH 03+04, 01+03+04, 02+03+04, ALL.

**TIP (подсказка):** отображаемая на экране информация. Для ввода текста используется диалоговое окно. Максимальное количество символов – 4. Четыре источника сигнала: A01: датчик 1, A02: датчик 2, A03: датчик 3 и OSPD: превышение скорости.

**LEVEL (уровень):** HIGH / LOW (высокий/низкий); высокий уровень – напряжение входного сигнала выше 5В, низкий уровень – напряжение ниже 3В.

**TOGGLE (переключение):** автоматическое переключение на камеру для отображения изображения в полноэкранном режиме после срабатывания датчика (тревожного сигнала). Всего 5 режимов: OFF, CH01, CH02, CH 03, CH04.

**ОUTPUT (выход):** OFF (на этой модели включение не предусматривается).

ВЕЕР (звуковой сигнал): ON / OFF

#### 5.8.2 Продолжение записи после регистрации события

Видеорегистратор остается в режиме записи после регистрации событий как при получении тревожного сигнала, так и при обнаружении движения. Это означает, что видеорегистратор будет продолжать записывать события в течение задаваемого времени даже после выхода из вышеуказанных режимов.

- 1) Нажать <MENU> на пульте дистанционного управления и войти в меню видеорегистратора;
- 2) Выбрать функцию ALARM (тревожный сигнал) и перейти в подменю, нажав <MENU>;
- 3) Переключиться на функцию POST EVENT RECORD (продолжить запись после регистрации

событий) и воспользоваться кнопкой < 🗨 > или < 🕨 > для установки времени, необходимого для

продолжения записи (задаваемые параметры 0 сек, 10 сек, 20 сек, 30 сек, 45 сек, 60 сек и 180 сек).

4) Нажать **<OK>** для сохранения ввода и выхода из меню.

ALARM

| POST EVENT RECORD  | I 15s                  |
|--------------------|------------------------|
| ALARMACTION        | SETUP ACTION FOR ALARM |
| MOTION ZONE        | CUSTOMIZE MOTION ZONE  |
| MOTION ACTION      | SETUPACTION FOR MOTION |
| MOTION SENSITIVITY | ₫ 5 ▷₿                 |
| VIDEO LOSE         | VIDEO LOST SETTINGS    |

# 5.9 Включение устройства в режим записи в случае обнаружении движения

5.9.1 Установка зоны обнаружения движения

Нажать <MENU> на пульте дистанционного управления и войти в меню видеорегистратора; выбрать функцию ALARM (тревожный сигнал) и перейти в опцию MOTION ZONE (зона движения); установить заданную зону, нажав <MENU>: выбрать зону (зоны) для просмотра с помощью кнопок

$$< \textcircled{>}, < \textcircled{>}, < \textcircled{>} >$$

ПРИМЕЧАНИЕ: При выборе сразу нескольких зон каждая задаваемая зона должна подтверждаться с помощью кнопки <MENU> на пульте дистанционного управления.

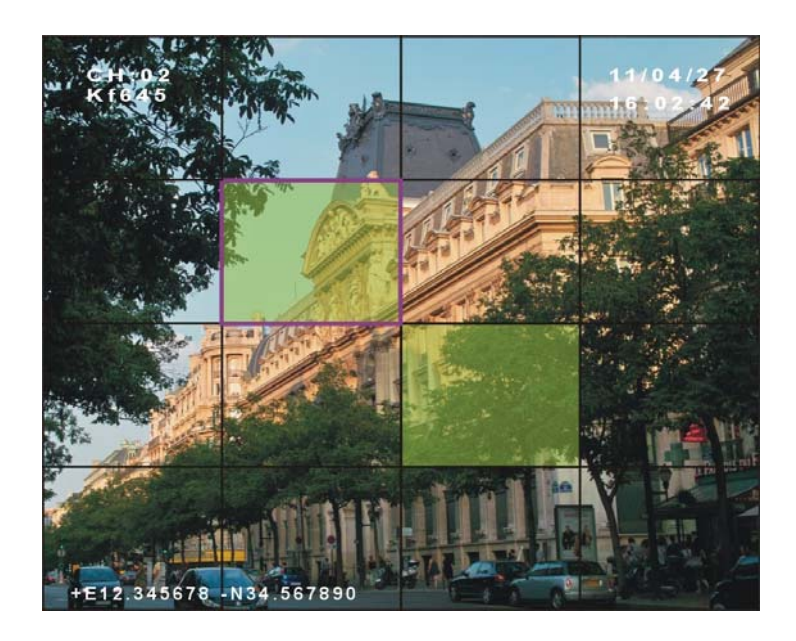

#### 5.9.2 Установка параметров включения на случай обнаружении движения

Нажать <MENU> для входа в меню видеорегистратора и, выбрав функцию ALARM (тревожный сигнал), войти в подменю. Перейти в опцию MOTION ACTION (включение при обнаружении движения) и нажать <MENU>; задать функцию RECORD (запись), установив параметр ON, и сохранить ввод, нажав <OK>. При обнаружении любых событий, связанных с движением, в верхнем правом углу экрана загорится желтая точка.

| СН | RECORD                                   | OUTPUT                                                                                                    | BEEP                                                                                                    |                                                                                                    |
|----|------------------------------------------|----------------------------------------------------------------------------------------------------|----------------------------------------------------------------------------------------------------|----------------------------------------------------------------------------------------------------|
| 01 | $\triangleleft ON \qquad \triangleright$ | ⊲OFF ▷                                                                                                    |                                                                                                    |                                                                                                    |
| 02 | ⊲ OFF ▷                                  | ⊲OFF ▷                                                                                                    | ⊲ON ⊳                                                                                                    | $\triangleright \Downarrow$                                                                                                    |
| 03 | ◆ ON →                                   | <b>⊲OFF</b> ▷                                                                                                    | $\triangleleft ON \triangleright$                                                                                                    | RM 重                                                                                                    |
| 04 | ⊲ OFF ▷                                  | ⊲OFF ▷                                                                                                    |                                                                                                    | DNE 🗲                                                                                                    |
|    |                                          |                                                                                                    |                                                                                                    | TION 🗾                                                                                                    |
|    |                                          |                                                                                                    |                                                                                                    | $\triangleright \bigcirc$                                                                                                    |
|    |                                          |                                                                                                    |                                                                                                    | S 🛃                                                                                                    |
|    |                                          |                                                                                                    |                                                                                                    |                                                                                                    |
|    |                                          |                                                                                                    |                                                                                                    |                                                                                                    |
|    |                                          |                                                                                                    |                                                                                                    |                                                                                                    |
|    |                                          |                                                                                                    |                                                                                                    |                                                                                                    |
|    |                                          |                                                                                                    |                                                                                                    |                                                                                                    |
|    | CH<br>01<br>02<br>03<br>04               | CH       RECORD         01       ⊲ ON       ▷         02       ⊲ OFF       ▷         03       ◀ ON       ▷         04       ⊲ OFF       ▷ | CH       RECORD       OUTPUT         01       △ ON       ▷       △ OFF ▷         02       △ OFF       ▷       △ OFF ▷         03       ▲ ON       ▷       △ OFF ▷         04       △ OFF       ▷       △ OFF ▷ | CHRECORDOUTPUTBEEP01 $\triangleleft$ ON $\triangleright$ $\triangleleft$ OFF $\triangleleft$ ON $\triangleright$ 02 $\triangleleft$ OFF $\triangleright$ $\triangleleft$ OFF $\triangleleft$ ON $\triangleright$ 03 $\blacktriangleleft$ ON $\triangleright$ $\triangleleft$ OFF $\triangleleft$ ON $\triangleright$ 04 $\triangleleft$ OFF $\triangleright$ $\triangleleft$ OFF $\triangleleft$ ON $\triangleright$ |

#### 5.9.3 Установка уровней чувствительности для обнаружения движения

Нажать **«MENU»** для входа в меню видеорегистратора и, выбрав функцию ALARM (тревожный сигнал), войти в подменю. Перейти в опцию MOTION SENSITIVITY (чувствительность для обнаружения движения) и, нажав **«** или **(** ), установить соответствующий уровень чувствительности (1~9 уровней). Значение "1" соответствует минимальному уровню чувствительности, а значение "9" – максимальному уровню чувствительности.

ALARM

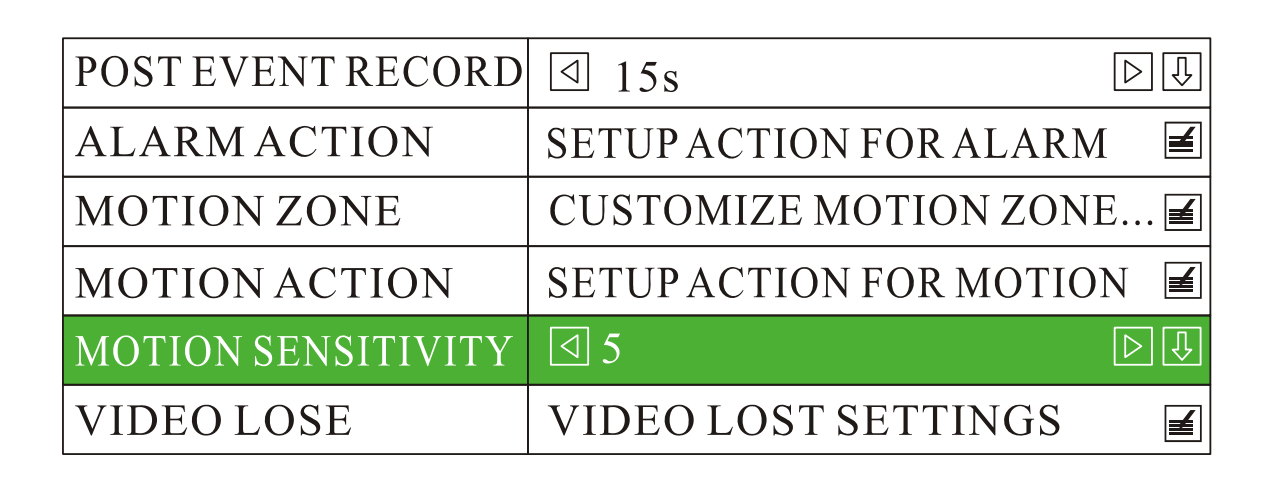

#### 6.0 Предупреждение о потере видеосигнала

Параметр, отвечающий за включение звукового сигнализатора (ON), задает подачу звукового предупреждения на случай потери видеосигнала. Нажать **«MENU»** для входа в меню видеорегистратора и, выбрав функцию ALARM (тревожный сигнал), нажать **«MENU»** для входа в подменю. Затем перейти в опцию VIDEO LOST (потеря видеосигнала) и установить для звукового сигнализатора параметр "ON". Сохранить ввода и выйти, нажав **«OK»**.

| Γ      |                    |                                   | Б                 |
|--------|--------------------|-----------------------------------|-------------------|
|        | VIDEO LOST CHANNEL | BEEP                              |                   |
| ALARM  | 01                 | $\triangleleft ON \triangleright$ |                   |
|        | 02                 | $\triangleleft ON \triangleright$ |                   |
| POSTEV | 03                 | ⊲ON ⊳                             | $\square$         |
| ALARM  | 04                 | ∢ON ►                             | LARM 🔳            |
| MOTIO] |                    |                                   | I ZONE 🗲          |
| MOTIO  |                    |                                   | IOTION 重          |
| MOTION |                    |                                   | $\triangleright $ |
| VIDEO  |                    |                                   | NGS 🛃             |
|        |                    |                                   |                   |
|        |                    |                                   |                   |
|        |                    |                                   |                   |
|        |                    |                                   |                   |
|        |                    |                                   |                   |

#### 6.1 Запись по времени

Нажать **«MENU»** на пульте дистанционного управления и войти в меню видеорегистратора; выбрать функцию RECORD (запись) и, нажав **«MENU»**, войти в подменю. Перейти в опцию RECORD SETTINGS (настройки записи) и нажать **«MENU»** для ввода данных. По умолчанию для функции REC MODE (режим записи) задается параметр AUTO (автоматический). Установить параметр MANUAL (ручной), нажав **«MENU»**, сохранить ввод данных и выйти, нажав **«OK»**. Перейти в опцию RECORD SCHEDULE (запись по времени) и ввести время, предусматриваемое для записи.

≝

 $\square$ 

DŪ

 $\triangleright$ 

EDULE

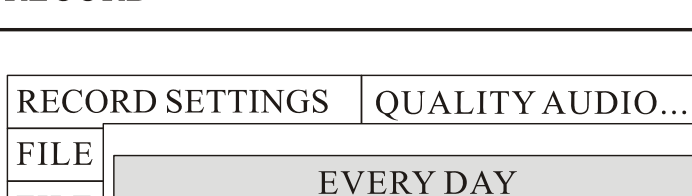

1: FROM 08 : 00

2: FROM 14 : 00

3: FROM 20 : 00

#### RECORD

FILE

ASK

ECOF

CHAI

#### 6.2 Установка стандарта видеосигнала

OK

Нажать **«MENU»** для входа в меню видеорегистратора и, выбрав функцию System (система), войти в подменю. Установить для функции VIDEO FORMAT (видеоформат) параметр PAL или NTSC. Сохранить ввод и выйти из режима, нажав **«OK»**.

TO

TO

TO

CANCEL

12 : 02

18 : 02

34 : 02

RESET

#### SYSTEM

| VIDEO FORMAT | I PAL                    | > 🗘  |
|--------------|--------------------------|------|
| NEW PASSWORD | ****                     | ≝    |
| LOGIN VERIFY | I I NO □                 | > 1  |
| LANGUAGE     | ☐ ENGLISH                | > 1  |
| TIME ZONE    | TIME ZONE & DST          | ≝    |
| DATE/TIME    | 2011/04/27 16:11:34      | ≝    |
| SYSTEM INFO  | VERSION UPDATE           | ≝    |
| CONFIG SETUP | CUSTOMIZE YOUR           | ≝    |
| APPRESTART   | RESTART THIS APPLICATION | ⁄1 ≦ |
| OS REBOOT    | REBOOT FROM OS           | ≝    |

#### 6.3 Установка даты и времени

#### 6.3.1 Порядок установки формата отображения даты

Нажать **«MENU»** для входа в меню видеорегистратора; выбрать функцию SYSTEM (система) и, нажав **«MENU»**, войти в подменю; в функции DATE FORMAT (формат отображения даты) установить параметры **"YY/MM/DD"**, **"MM/DD/YY" или "DD/MM/YY"**.

TIME ZONE

| DATE FORMAT |              |
|-------------|--------------|
| DST         | YY/MM/DD     |
| TIME ZONE   | MM / DD / YY |
|             | DD/MM/YY     |

#### 6.3.2 Порядок установки часового пояса

Нажать **«MENU»** для входа в меню видеорегистратора; выбрать функцию SYSTEM (система), и, нажав **«MENU»**, войти в подменю. Выбрать функцию TIME ZONE (часовой пояс) и для ввода данных нажать **«MENU»**; перейти в опцию TIME ZONE (часовой пояс) и задать соответствующие параметры.

TIME ZONE

| DATE FORMAT | YY / MM / DD  | $\triangleright \Downarrow$ |
|-------------|---------------|-----------------------------|
| DST         | J USA         | $\triangleright \clubsuit$  |
| TIME ZONE   | ☐ PST UTC -8h | $\square$                   |
|             | PDT UTC -7h   |                             |
|             | PST UTC -8h   |                             |
|             | YST UTC -9h   |                             |

#### 6.3.3 Порядок установки даты и времени

Нажать **<MENU>** для входа в меню видеорегистратора. Выбрать функцию SYSTEM (система) и, нажав **<MENU>**, войти в подменю. Перейти в опцию DATE/TIME (дата/время) и с помощью кнопки

<MENU> установить соответствующие параметры даты и времени. Сохранить ввода и выйти из режима, нажав <OK>.

#### SYSTEM

| VIDEO FORMAT |      | I PAL             |               |      | $\triangleright $ |                   |
|--------------|------|-------------------|---------------|------|-------------------|-------------------|
| NEW PASSWORD |      |                   | * * * * * * * |      |                   | ¥                 |
| LOGIN VERI   |      |                   |               |      |                   |                   |
| LANGUAGE     | DATA |                   | 2011          | 04   | 27                | $\triangleright $ |
| TIME ZONE    | TIM  | E                 | 16            | 12   | 51                | <pre></pre>       |
| DATE/TIME    | OK   |                   | CANCEL        |      |                   |                   |
| SYSTEM INFO  |      | VE                | KSION         | UPD  |                   |                   |
| CONFIG SETUP |      | CU                | STOMI         | ZE Y | OUI               | ₹ 🚽               |
| APP RESTART  |      | RESTART THIS APPI |               |      | LICATIOM 🗾        |                   |
| OS REBOOT    |      | REBOOT FROM OS    |               |      | 5                 |                   |

#### 6.4 Настройка конфигурации

Нажать <MENU> для входа в меню видеорегистратора; выбрать функцию SYSTEM (система) и войти в подменю. Перейти в опцию CONFIG SETUP (настройка конфигурации) и войти в режим, нажав <MENU>; установить собственные параметры конфигурации.

#### CONFIG SETUP

| USER CONFIG SAVE  | SAVE CURRENT USER CONFIG 🗐  |
|-------------------|-----------------------------|
| USER CONFIG RESET | RESET ALL TO USER CONFIG 🗾  |
| FACTORY RESET     | RESETALL TO DEFAULT         |
| CONFIG EXPORT     | EXPORT CONFIG INTO A FILE 🔳 |
| CONFIG IMPORT     | IMPORT CONFIG FROM A FILE 🔳 |

#### 1) Сохранение пользовательских настроек

Если в конфигурацию устройства вносятся какие-либо изменения и пользователь хочет сохранить введенные настройки, следует воспользоваться функцией USER CONFIG SAVE (сохранение пользовательских настроек) и нажать <**MENU**>. Все изменения будут сохранены во внутренней памяти видеорегистратора.

#### 2) Сброс пользовательских настроек

Если в конфигурацию устройства введены неверные данные, то пользователь может сбросить все настройки с помощью функции USER CONFIG RESET (сброс пользовательских настроек). Нажать <**MENU>** и сбросить все ранее введенные данные.

#### 3) Заводская настройка

Пользователь может воспользоваться функцией FACTORY RESET (заводские настройки) для установки рабочих параметров в режим по умолчанию. Система перезапустится в автоматическом режиме.

#### 4) Экспорт/импорт параметров конфигурации

Нажать CONFIG EXPORT (экспорт параметров конфигурации) – все параметры будут сохранены на SD-карте автоматически. Если необходимо установить такой же тип конфигурации на другом видеорегистраторе, то, в первую очередь, в него вставляется SD-карту и затем импортируются установочные параметры через функцию CONFIG IMPORT (импорт параметров конфигурации). После успешного выполнения этой операции видеорегистратор перезапустится в автоматическом режиме.

#### 6.5 Установка имени пользователя и пароля

По умолчанию вход в систему производится без ввода пароля. При необходимости имя пользователя и пароль устанавливаются следующим образом:

 Нажать <MENU> для входа в меню видеорегистратора; выбрать функцию SYSTEM и, нажав
 <MENU>, войти в подменю. Установить в опции LOGIN VERIFY (проверка регистрации) параметр "YES"; нажать <OK> для сохранения и выхода из режима.

SYSTEM

| VIDEO FORMAT | I PAL ▷                  |
|--------------|--------------------------|
| NEW PASSWORD | *****                    |
| LOGIN VERIFY | ₫ YES Þ₽                 |
| LANGUAGE     | NO                       |
| TIME ZONE    | YES                      |
| DATE/TIME    | 2011/04/27 16:11:34      |
| SYSTEM INFO  | VERSION UPDATE           |
| CONFIG SETUP | CUSTOMIZE YOUR           |
| APP RESTART  | RESTART THIS APPLICATIOM |
| OS REBOOT    | REBOOT FROM OS           |

2) При повторном входе в меню устройство запросит имя пользователя:

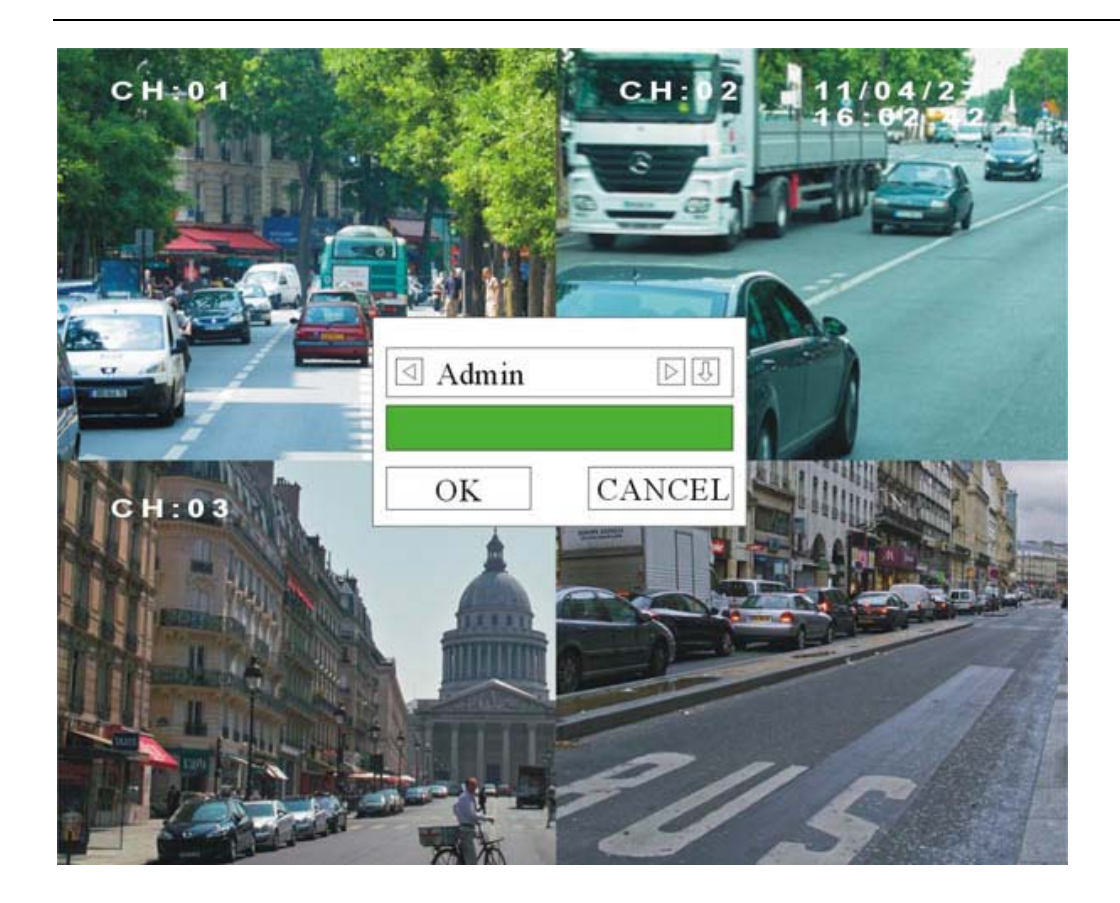

3) Для установки пароля перейти в опцию NEW PASSWORD (новый пароль) и установить соответствующий пароль. Ввести те же данные в обе строки New Pass (новый пароль) и Pass Confirm (подтверждение пароля) и сохранить ввод, нажав <OK> или <MENU>.

# SYSTEM

| VIDEO FORMAT |           | I PAL |            |       | $\triangleright \clubsuit$ |
|--------------|-----------|-------|------------|-------|----------------------------|
| NEW PASS     | SWORD     | ***   | * * * * *  |       | <b>≦</b>                   |
| LOGIN V      |           | Ň     |            | ÞŪ    | $\triangleright \clubsuit$ |
| LANGUA       | New Pa    | 221   |            |       |                            |
| TIME ZO      |           | firm  |            |       | ≝                          |
| DATE/TI      |           |       |            |       | ≝                          |
| SYSTEM       | OK        |       | CANCE      | L     | 🔳                          |
| CONFIG S     | ETUP      | CU    | STOMIZE    | YOUR  |                            |
| APPRESTART   |           | RES   | START THIS | SAPPL | ICATIOM 🗲                  |
| OS REBOO     | OS REBOOT |       | BOOT FRO   | MOS   | ≝                          |

#### 6.6 Сетевые настройки

Система поддерживает, как статический, так и динамический IP-адрес. Нажать **«MENU»** для входа в меню видеорегистратора; выбрать функцию NETWORK (сеть) и войти в подменю, нажав **«MENU»**. Перейти в опцию NETWORK TYPE (тип сети) и задать параметр LAN (статический IP-адрес) или DHCP (динамический IP-адрес).

1) Если используется статический IP-адрес, то необходимо задать соответствующие параметры в функциях IP ADDRESS (IP-адрес), SUBNET (подсеть), GATEWAY (шлюз) и DNS SERVER (DNS-сервер).

## NETWORK

| PORT         | 10000         | <b>≝</b>          |
|--------------|---------------|-------------------|
| NETWORK TYPE | I LAN         | $\triangleright $ |
| IPADDRESS    | 192.168.0.220 | <b>≝</b>          |
| SUBNET       | 255.255.255.0 | <b>≝</b>          |
| GATEWAY      | 192.168.0.1   |                   |
| DNS SERVER   | 192.168.0.1   | <b>H</b>          |
| HOST NAME    | 111           |                   |

#### NETWORK

| PORT     |            | 1000 | 0   |      |     | £        |
|----------|------------|------|-----|------|-----|----------|
| NETWOR   |            |      |     |      |     | ٦        |
|          | IPADDRESS  | 192  | 168 | 0    | 220 |          |
| II ADDKI | SUBNET     | 255  | 255 | 255  | 0   |          |
| SUBNET   | GATEWAY    | 192  | 168 | 0    | 1   |          |
| GATEWA   | DNS SERVER | 192  | 168 | 0    | 1   | ≝        |
| DNS SER  |            |      |     | Ĭ    | -   | ≝        |
| HOST NA  | OK         |      | CA  | ANCE | L   | <b>I</b> |

После ввода параметров нажать **<MENU>** или **<**OK>.

- 2) Если используется динамический IP-адрес, система сконфигурирует IP-адрес автоматически.
- 3) Для установки имени видеорегистратора используется функция HOST NAME (имя хост-узла).

#### 6.7 ДВИГАТЕЛЬ

#### 6.7.1 Установка данных регистрационного номера (LICENSE ID) и серии (LINE)

Нажать <MENU> для входа в меню видеорегистратора; выбрать функцию MOTOR (двигатель) и, нажав <MENU>, войти в подменю. Установить регистрационный номер и серию; сохранить ввод и выйти из режима, нажав OK. Установленные параметры отобразятся в верхнем левом углу.

# MOTOR

| LICENSE ID |      | J569               | 74     | <pre></pre> |
|------------|------|--------------------|--------|-------------|
| LINE       |      | 1                  |        |             |
| OVERSPEED  | T    | EXT                | INPUT  |             |
| SPEED CHEC | J569 | 74                 |        | ÐÐ          |
| PULSES     | OK   |                    | CANCEL |             |
| PULSES UNI | L    | <br>[]]]7 <b>r</b> |        |             |

# MOTOR

| LICENSE ID | J56974                      | <pre></pre> |
|------------|-----------------------------|-------------|
| LINE       |                             |             |
| OVERSPEED  | TEXT INPUT                  |             |
| SPEED CHEC | 373                         |             |
| PULSES     | OK CANCEL                   |             |
| PULSES UNI | । < <u>ष</u> / <b>K</b> III |             |

# 6.7.2 Контроль параметров скорости с помощью системы GPS

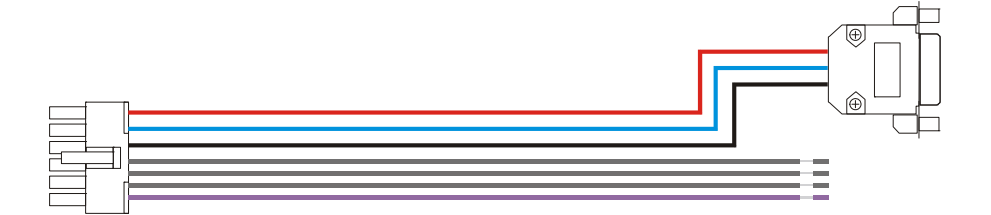

|      |      | 0<br>4854 | <b>•</b><br>5V | SNR2 |      |
|------|------|-----------|----------------|------|------|
|      |      | 40JA      | <b>J</b> V     |      |      |
| RXD1 | RXD2 | 485B      | GND            | SNR3 | SNR1 |

| Вывод, № | Обозначение | Цвет       | Наименование     | Соединитель GPS |
|----------|-------------|------------|------------------|-----------------|
| 1        | TXD1        | Свободный  | TXD, COM1, (GPS) |                 |
| 2        | TXD2        | Свободный  | TXD, COM2        |                 |
| 3        | 485A        | Свободный  | RS485 A, (PTZ)   |                 |
| 4        | 5.0V        | Красный    | +5В пост. тока   | Вывод 9         |
| 5        | SNR2        | Серый      | Датчик 2         |                 |
| 6        | SPEED       | Фиолетовый | Датчик скорости  |                 |
| 7        | RXD1        | Свободный  | RXD, COM1, (GPS) |                 |
| 8        | RXD2        | Синий      | RXD, COM2        | Вывод 3         |
| 9        | 485B        | Свободный  | RX485 B, (PTZ)   |                 |
| 10       | GND         | Черный     | Земля            | Вывод 5         |
| 11       | SNR3        | Серый      | Датчик 3         |                 |
| 12       | SNR1        | Серый      | Датчик 1         |                 |

#### Соединитель GPS (RS232 COM1)

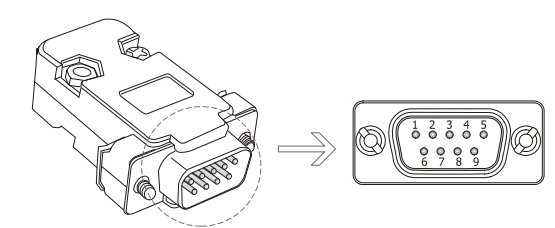

| Вывод | Описание                  |
|-------|---------------------------|
| 3     | RXD2: прием данных        |
| 5     | GND: земля                |
| 9     | +5V DC: выходная мощность |

1) Способ проводного соединения GPS-приемника с видеорегистратором:

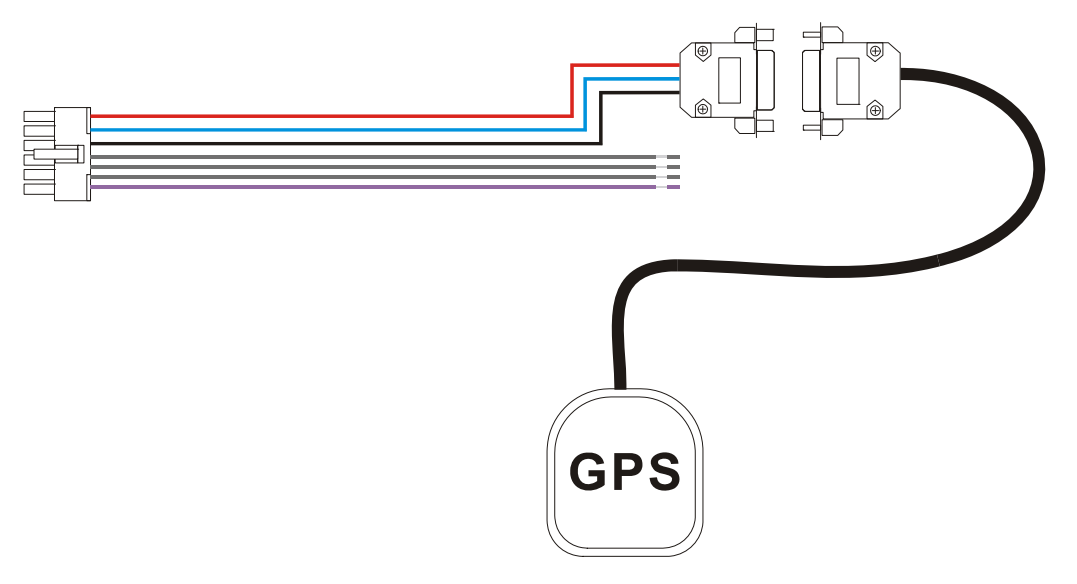

2) Нажать <MENU> для входа в меню видеорегистратора; выбрать функцию MOTOR (двигатель) и, нажав <MENU>, войти в подменю. Установить в опции SPEED CHECK (проверка скорости) параметры From GPS (через систему GPS). Сохранить ввод и выйти из режима, нажав OK.

# MOTOR

| LICENSE ID   | J56974      | <b>E</b>                   |
|--------------|-------------|----------------------------|
| LINE         | 373         | 1                          |
| OVERSPEED    | 120km/h     | <b>≦</b>                   |
| SPEED CHECK  | ☐ FROM GPS  | $\triangleright \clubsuit$ |
| PULSES       | From Sensor |                            |
| PUL SES UNIT | FROM GPS    |                            |
|              | OFF         |                            |

3) Данные скорости будут отображаться в левом нижнем углу монитора. Если необходимо изменить единицу измерения с КМ/Н (км/ч) на МРН (миля/час), то в опции PULSES UNIT (единица измерения скорости) задается параметр mile (миля).

ПРИМЕЧАНИЕ: если видеорегистратор работает без GPS-устройства, то скорость транспортного средства отображаться не будет (на экране монитора – 0.0 КМН). Для того чтобы скрыть эти данные, в опции SPEED CHECK (проверка скорости) устанавливается параметр OFF (выключить).

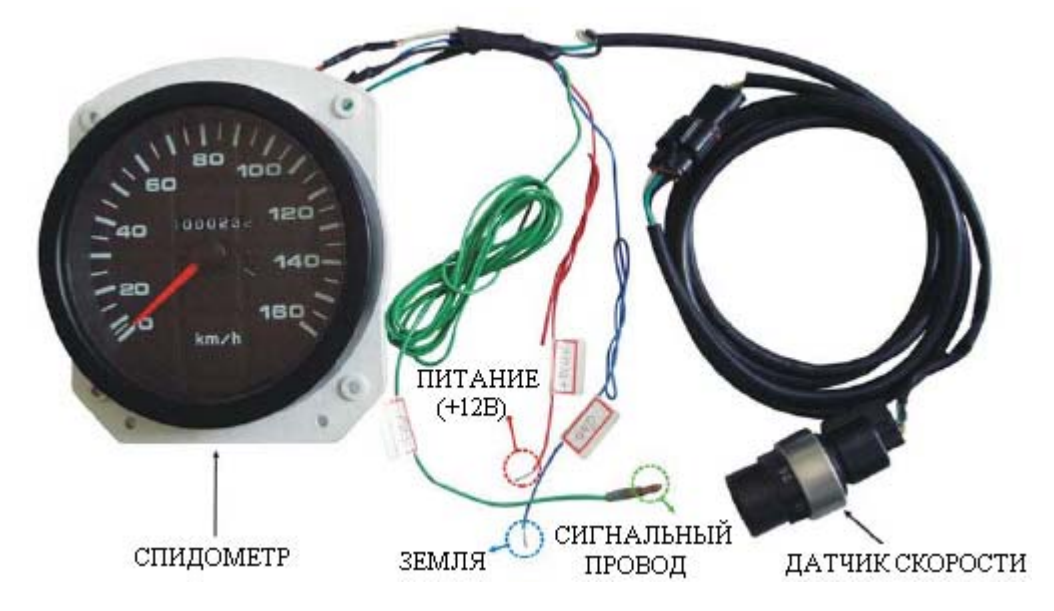

6.7.3 Контроль параметров скорости с помощью спидометра

1) Способ проводного соединения со спидометром (датчик скорости – фиолетовый провод).

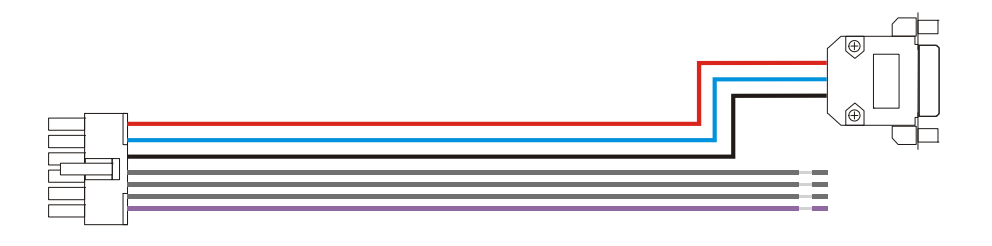

 Если к спидометру уже подключен сигнальный провод (на рисунке ниже – выход сигнала), то непосредственно к этому проводу пользователь может подключить провод для ввода сигнала с датчика скорости.

![](_page_38_Figure_2.jpeg)

3) Если спидометр не имеет сигнального провода, то выход соединяется с датчиком скорости, который также служит в качестве входа на спидометр.

![](_page_38_Figure_4.jpeg)

4) Нажать <MENU> для входа в меню видеорегистратора; выбрать функцию MOTOR (двигатель) и, нажав <MENU>, войти в подменю. Ввести в опцию SPEED CHECK (проверка скорости) параметр From Sensor (от датчика) и сохранить ввод, нажав <OK> или <MENU>.

# MOTOR

| LICENSE ID  | J56974        | ≝                          |
|-------------|---------------|----------------------------|
| LINE        | 373           | <b>≝</b>                   |
| OVERSPEED   | 120km/h       | <b>≚</b>                   |
| SPEED CHECK | ☑ From Sensor | $\triangleright \clubsuit$ |
| PULSES      | From Sensor   |                            |
| PULSES UNIT | From GPS      |                            |
|             | - OFF         |                            |

- 5) Рассчитать число импульсов, производимых датчиком скорости на один километр. Как правило, за один оборот колеса датчик скорости выдает 8 или 16 импульсов. Таким образом, следует вычислить число импульсов, производимых датчиком при прохождении расстояния в 1 километр. Затем в опцию Pulse No (число импульсов) ввести соответствующее число.
- 6) Если производить вычисление на бумаге, то пользователь может столкнуться с определенными сложностями. В данном случае можно воспользоваться опцией меню 10 Vehicle Setup (10 установок транспортного средства); затем ввести в опцию Pulse No (число импульсов) параметр 0. Проехать расстояние в один километр. Значение в опции Pulse No (число импульсов) увеличится на соответствующую величину, которая и будет отражать реальное количество импульсов, полученных при прохождении расстояния в 1 километр.

#### 6.8 Управление режимом электропитания

#### 6.8.1. Управление питанием через замок зажигания

 Подключить к замку зажигания желтый провод силового кабеля, а красный и черный проводы соединить с выводами "+" / "-" аккумуляторной батареи транспортного средства. Видеорегистратор будет включаться в режим записи только после включения замка зажигания. Для выхода из режима записи пользователь должен перевести замок зажигания в выключенное положение.

![](_page_40_Figure_0.jpeg)

- Если устанавливается опция для задержки выключения питания, видеорегистратор будет находиться в режиме записи еще в течение определенного времени. По истечении заданного времени камера и видеорегистратор отключатся.
- 3) Установить параметры для функции задержки выключения. Нажать <MENU> и войти в меню видеорегистратора. Выбрать функцию POWER (питание) и нажать <MENU> для входа в подменю. Перейти на опцию POWER OFF DELAY (задержка выключения питания) и установить соответствующее количество секунд. Максимальное значение составляет 86400 секунд (24 часа). Если устанавливается значение 0, камера и видеорегистратор будут выключаться сразу после выключения замка зажигания.

#### POWER

| POWER ON        | 07:30        | <b>E</b>                         |
|-----------------|--------------|----------------------------------|
| POWER OFF       | 22:00        | <b>≢</b>                         |
| POWER OFF DELAY | 30S          | <b>E</b>                         |
| IGNITION SIGNAL | ⊲ HIGH LEVEL | $\triangleright \textcircled{1}$ |

4) Если используется низкий уровень сигнала зажигания, то в опции IGNITION SIGNAL (сигнал зажигания) устанавливается параметр LOW LEVEL (низкий уровень).

ПРИМЕЧАНИЕ: Если используется низкий уровень сигнала зажигания, то в опции IGNITION SIGNAL устанавливается параметр LOW LEVEL.

#### 6.8.2 Управление питанием в автоматическом режиме

 Соединить видеорегистратор с аккумуляторной батареей в соответствии со схемой, которая показана ниже. Примечание: желтый провод (провод замка зажигания) подключается к выводу "+" (+12В или +24В) аккумуляторной батареи транспортного средства.

![](_page_41_Figure_0.jpeg)

Нажать <MENU> для входа в меню видеорегистратора. Выбрать функцию POWER и, нажав
 <MENU>, войти в подменю.

| PO | WER |
|----|-----|
|----|-----|

| POWER ON        | 07:30        | <b></b> <i>∎</i>             |
|-----------------|--------------|------------------------------|
| POWER OFF       | 22:00        | <pre> </pre>                 |
| POWER OFF DELAY | 30S          | <b>≝</b>                     |
| IGNITION SIGNAL | ⊲ HIGH LEVEL | $\triangleright  \mathbb{t}$ |

- a) Перейти в опцию POWER ON (включение питания) и установить время включения видеорегистратора.
- b) Перейти в опцию POWER OFF (выключение питания) и установить время включения видеорегистратора.
- с) Для отмены автоматического режима установить время по умолчанию "00 : 00".

POWER

![](_page_41_Figure_8.jpeg)

#### 6.9 Использование РТZ-камеры

#### 6.9.1 Порядок управления РТZ-камерой

- 1) Соединить RS485 видеорегистратора с коммуникационным портом РТZ-камеры.
- 2) Нажать <MENU> для входа в меню видеорегистратора; выбрать функцию LIVE (прямая передача) и нажать <MENU> для входа в подменю. Перейти на опцию PTZ PARAMETER (параметр PTZ-камеры) и войти в режим установки, нажав <MENU>. Установить в опцию PTZ CONTROL (управление PTZ-камерой) параметр ON (включение). Если необходимо установить другие параметры. Сохранить ввода и выйти из режима, нажав <OK>.

LIVE

| OSD    |                |           |           |                  | Ŷ |
|--------|----------------|-----------|-----------|------------------|---|
| BACK   | PTZ CONTROL    | <b>ON</b> |           | $\triangleright$ | Û |
| SEQ-D  | PROTOCOL       | ⊲ PELCO-D | $\square$ | $\triangleright$ | Ŷ |
| VIDEO  | BAUDRATE       | ⊲ 9600    | $\square$ | AST              | ≝ |
| CAME   | ADDRESS        | 01        |           | NOSD             | ≝ |
| PTZ PA | PAN/TILT SPEED | 10        |           | E                |   |
|        |                |           | 7         |                  |   |
|        | OK             | CANCEL    |           |                  |   |

- 3) Управление РТZ-камерой в дистанционном режиме: нажать **<ESC>** для выхода из меню видеорегистратора и подтвердить кнопкой **<**OK**>**.
- 4) УПРАВЛЕНИЕ РТZ-КАМЕРОЙ. Кнопки управления:

| Кнопки на пульте          | Функция                                    |
|---------------------------|--------------------------------------------|
| дистанционного управления |                                            |
| EO                        | Выбрать канал (CH:01, CH:02, CH:03, CH:04) |
|                           | Направление перемещения камеры             |
|                           | Уменьшение и увеличение масштаба           |
|                           | Уменьшение и увеличение фокуса             |
| PAUSE/OSD                 | Установка диафрагмы                        |

#### 6.9.2 Порядок переименования камеры

- 1) Нажать <**MENU**> для входа в меню видеорегистратора. Выбрать функцию LIVE (прямая передача) и войти в подменю. Перейти в опцию OSD (экранное меню) и установить параметр ON (вкл.);
- 2) Нажать <MENU> для входа в меню видеорегистратора. Выбрать функцию LIVE (прямая передача) и войти в подменю. Перейти в опцию CAMERA TITLE (имя камеры) и нажать <MENU>. С помощью кнопки <MENU> открыть диалоговое окно TEXT INPUT (ввод текста):

LIVE

| OSD      |        | <b>⊲</b> ON   | $\triangleright  \Downarrow$ |
|----------|--------|---------------|------------------------------|
| BACKGR   | OUND   | <b>OPAQUE</b> | $\triangleright  []$         |
| SEQ-DWI  |        |               | ÞĮ                           |
| VIDEO AI | CAMERA |               | RAST 重                       |
| CAMERA   | TITLE  | CH:02         | E ON OSD 🗾                   |
| PTZ PARA | OK     | CANCEL        | ATE 重                        |

3) Сохранить введенные параметры кнопкой <OK>. Теперь в экранном меню будет отображаться новое имя камеры.

#### 6.9.3 Настройка видеосигнала

 Нажать <MENU> для входа в меню видеорегистратора; выбрать функцию LIVE (прямая передача) и войти в подменю. Перейти в опцию VIDEO ADJUSTMENT (настройка видео) и, нажав <МЕNU>, войти в режим настройки. Установить яркость, контраст, цвета и насыщенность.

![](_page_43_Picture_1.jpeg)

2) Нажать <OK> для сохранения введенных параметров и выхода из режима или нажать <ESC> для отмены внесенных изменений. Для возврата к заводским настройкам перейти на опцию DEFAULTS (значения по умолчанию) и подтвердить ввод, нажав <MENU> или <OK>.

ПРИМЕЧАНИЕ: Функция РТZ используется не на всех мобильных приложениях. По умолчанию видеорегистратор НЕ поддерживает РТZ-функцию. Чтобы воспользоваться этой функцией, следует обратиться к торговому представителю.

#### 6.10 Настройка GPS (приобретается дополнительно)

Нажать **<MENU>** для входа в меню видеорегистратора; выбрать функцию GPS и войти в подменю.

GPS

| GPS DEVICE    | GPS OK | £                          |
|---------------|--------|----------------------------|
| GPS BURNIN    | I ON   | $\triangleright \clubsuit$ |
| GPS TIME SYNC | I ON   |                            |
| BAUDRATE      | ⊲ 4800 | ÞÐ                         |

- а) Видеорегистратор запустит функцию автоматической проверки. При выявлении устройства GPS в опции GPS DEVICE (устройство GPS) отобразится параметр GPS OK (устройство GPS найдено); если устройство не выявляется, то на это состояние укажет параметр GPS NONE (устройство GPS отсутствует).
- b) В опции GPS BURNIN (прожиг GPS) можно задать параметр ON или OFF. Если устанавливается параметр ON, на экране отобразятся координаты GPS; Параметр OFF отменяет функцию отображения координат.
- с) В опции GPS TIME SYNC (временная синхронизация с устройством GPS) можно задать параметр ON или OFF. Параметр ON автоматически запускает синхронизацию видеорегистратора по времени (рекомендуемая функция). Параметр OFF отменяет функцию временной синхронизации.
- d) В опции BAUDRATE задаются данные скорости передачи информации. По умолчанию задаются значения 4800. 2400, 9600, 19200, 38400, 57600 и 115200.

#### 6.11 Кнопка событий и кабельное соединение (приобретается отдельно)

![](_page_44_Figure_1.jpeg)

#### Эта кнопка может использоваться для выполнения следующих функций:

#### 1) Функция включения/выключения записи;

#### 2) Функция ввода тревожного сигнала

- 1) Нажать <MENU> на пульте дистанционного управления для входа в меню видеорегистратора;
- 2) Выбрать функцию ALARM и, нажав **<OK>** или **<MENU>**, войти в подменю;
- 3) Перейти в опцию POST EVENT RECORD (продолжить запись после регистрации событий) и установить время. Сохранить ввод и выйти из режима, нажав **«MENU»** или **«OK»**.

#### ALARM

| POSE EVENT RECORD  | I 15s                   |
|--------------------|-------------------------|
| ALARM ACTION       | SETUP ACTION FOR ALARM  |
| MOTION ZONE        | CUSTOMIZE MOTION ZONE 🗲 |
| MOTION ACTION      | SETUPACTION FOR MOTION  |
| MOTION SENSITIVITY | ⊴ 5 ▷₽                  |
| VIDEO LOSE         | VIDEO LOST SETTINGS     |

ПРИМЕЧАНИЕ: Установив необходимое время, пользователь определяет продолжительность работы камеры в режиме записи после нажатия кнопки событий. Например, если по умолчанию задается значение «15 сек», то при нажатии на кнопку событий камера будет продолжать работать в режиме записи еще в течение 15 минут.

4) Если устройство установлено для работы в режиме записи выделенных каналов, войти в меню видеорегистратора, нажав <MENU>. Выбрать функцию ALARM (тревожный сигнал) и, нажав <MENU>, войти в подменю. Перейти в опцию ALARM ACTION (включение тревожного сигнала) и установить канал.

| POSE EVENT RECORD  | ☐ 15s                  |
|--------------------|------------------------|
| ALARMACTION        | SETUP ACTION FOR ALARM |
| MOTION ZONE        | CUSTOMIZE MOTION ZONE  |
| MOTION ACTION      | SETUPACTION FOR MOTION |
| MOTION SENSITIVITY | I ≤ 5                  |
| VIDEO LOSE         | VIDEO LOST SETTINGS    |

| NO.   | RECORD  | )                  | TIP  |   | LEVEL  | TOGGLE        | OUTPUT  | BEEP  |                  |
|-------|---------|--------------------|------|---|--------|---------------|---------|-------|------------------|
| 01    | ⊲ OFF   | $\bigtriangleup$   | A01  |   | ⊲HIGH⊳ | ⊲ CH01 I      | >⊲OFF ▷ | ·⊲ ON | $\triangleright$ |
| 02    | ⊲ OFF   | $\bigtriangleup$   | A02  | ¥ | ⊲HIGH⊳ | ⊲ CH02 [      | >⊲OFF ▷ | ·⊲ ON | $\triangleright$ |
| 03    | ⊲ OFF   | $\bigtriangleup$   | A03  |   | ⊲HIGH⊳ | doff [        | >⊲OFF ▷ | •⊲ ON | $\triangleright$ |
| SPD   | ⊲ OFF   | $\bigtriangleup$   | OSPD |   | ⊲HIGH⊳ | <b>⊲OFF</b> [ | >⊲OFF ▷ | ·⊲OFF | $\triangleright$ |
| PANIC | ⊲ CH 01 | $\bigtriangledown$ | PAN  |   | ⊲HIGH⊳ | ⊲OFF [        | >⊲OFF ▷ | orr   | $\triangleright$ |
|       |         |                    |      |   |        |               |         |       |                  |
|       |         |                    |      |   |        |               |         |       |                  |
|       |         |                    |      |   |        |               |         |       |                  |

Всего предлагается 16 режимов: OFF, CH 01, CH 02, CH 01+02, CH 03, CH 01+03, CH 02+03, 01+02+03, CH 04, CH 01+04, CH 02+04, 01+02+04, CH 03+04, 01+03+04, 02+03+04, ALL. По умолчанию задается значение CH 01. В режиме записи всех каналов также устанавливается значение CH 01.

5) Пользователь также может указать текст, выводимый в виде подсказки при включении подачи тревожного сигнала.

| NO.   | RECORD  | )                | TIP | )          | LEVEL  | TOGGLE   | OUTPU | Т                | BEEP |                  |
|-------|---------|------------------|-----|------------|--------|----------|-------|------------------|------|------------------|
| 01    | ⊲ OFF   | $\bigtriangleup$ | A01 |            | ⊲HIGH⊳ | ⊲ CH01 ▷ | ⊲OFF  | $\triangleright$ | ⊲ON  | $\triangleright$ |
| 02    | ⊲ OFF   | $\triangleright$ | A02 | ≝          | ⊲HIGH⊳ |          | ⊲OFF  | $\triangleright$ | ⊲ON  | $\triangleright$ |
| 03    | ⊲ OFF   | $\triangleright$ | A03 |            | ⊲HIGH⊳ | ⊲OFF ▷   | ⊲OFF  | $\triangleright$ | ⊲ON  | ⊳                |
| SPD   | ⊲ OFF   | $\triangleright$ |     | <b>T</b> I |        |          | OFF   | $\triangleright$ | ⊲OFF | $\triangleright$ |
| PANIC | ⊲ CH 01 | $\triangleright$ |     |            |        | 701      | OFF   | $\triangleright$ | ⊲OFF | ⊳                |
|       |         |                  | PA  | IN         |        |          |       |                  | •    |                  |
|       |         |                  | Ο   | K          |        | CANCEL   |       |                  |      |                  |
|       |         | l                |     |            |        |          |       |                  |      |                  |
|       |         |                  |     |            |        |          |       |                  |      |                  |

- а) Подключить кабель к передней панели видеорегистратора.
- b) Нажать на кнопку событий. На активацию функции записи при регистрации тревожного сигнала

укажет красный индикатор. Если в опции ВЕЕР будет установлен параметр ON, устройство также выдаст звуковой сигнал.

с) Записанные данные будут сохраняться в журнале регистрации событий. Для просмотра информации можно использовать приложение AVPlayer.

![](_page_46_Picture_2.jpeg)

**ПРИМЕЧАНИЕ:** Встроенные программы могут отличаться. По всем вопросам обращаться к торговому представителю.

#### 6.12 Обновление встроенной программы

- 1) Скопировать обновляемый файл в корневой каталог SD-карты. Обновляемый файл обозначен постфиксом "tar".
- 2) Вставить SD-карту в гнездо на передней панели видеорегистратора. Нажать *<MENU>* на пульте дистанционного управления и войти в меню.
- 3) Выбрать функцию SYSTEM и, нажав <**MENU**>, войти в подменю.
- 4) Выбрать функцию SYSTEM INFO (информация о системе) и перейти на опцию APP UPDATE (обновление приложения). Нажать <**MENU**>.

# SYSTEM INFO

| APPVERSION   | V3.0.0419-S5R16/1        |
|--------------|--------------------------|
| APP UPDATE   | UPDATE THE APPLICATION 🔳 |
| Are you sure | e to exit for upgrade?   |
| YES          | NO                       |

5) Нажать YES для выхода из текущей программы и продолжить процесс обновления.

# UPGRADE 1.1

| Select a tar fi | le for upgrade:                            |  |
|-----------------|--------------------------------------------|--|
| Directory:      | /media                                     |  |
| /Media/sdcard   | l/S5R16_04194CnP.tar                       |  |
| /Media/sdcard   | l/S5R16_04194EnP.tar                       |  |
| Are             | you sure to upgrade by this file<br>YES NO |  |

Press key '<' or '>' to change directory

6) Выбрать файл обновления, скопированный на SD-карту. Для выбора соответствующей директории можно воспользоваться кнопками "◀" и "▶". Нажав <MENU>, продолжить обновление.

| Select a tar fi | le for upgrade:            |
|-----------------|----------------------------|
| Direcory:       | /media                     |
| /Media/sdcard   | /S5R16_04194CnP.tar        |
| /Media/sdcard   | /S5R16_04194EnP.tar        |
|                 | Please wating for updating |

Press key '<' or '>' to change directory

ПРИМЕЧАНИЕ: Не выключать питание во время обновления!

7) При успешном завершении процесса обновления на экране дисплея отобразится сообщение "Upgrade Success" (обновление выполнено). Нажать <**MENU>** на пульте дистанционного управления для перезапуска приложения.

| Select a tar fi | le for upgrade:     |
|-----------------|---------------------|
| Direcory:       | /media              |
| /Media/sdcard   | /S5R16_04194CnP.tar |
| /Media/sdcard   | /S5R16_04194EnP.tar |
|                 | Upgrade Success OK  |
|                 |                     |

Press key '<' or '>' to change directory

# 6.13 Работа через модуль Wi-Fi (приобретается отдельно)

- 1) Отладить модуль Wi-Fi на персональном компьютере, в частности:
- а) Подключить модуль Wi-Fi к портам USB и LAN персонального компьютера;
- b) Запустить приложение "autorun.exe" на компакт-диске, входящим в поставку вместе с модулем Wi-

Fi. Если используется операционная система Win 7 или Vista, следует выбрать команду Configure tools for TIN7/ VISTA (конфигурировать инструменты для WIN7/ VISTA); если

используется операционная система WinXP, выбрать команду Configure tools for WINXP (конфигурировать инструменты для WINXP); затем перейти на опцию "NEXT" (дальше).

| <b>CONFTS</b>                |                                 |
|------------------------------|---------------------------------|
| V                            | Configure tools for WIN7/ WISTA |
|                              | Configure tools for WINXP       |
| VORTS                        | Product Application             |
|                              | User Manual                     |
|                              | Browser CD                      |
|                              | Visit Vonets                    |
|                              |                                 |
| ShenZhen HouTian Network Con | mmunication Co.Ltd              |
| http://www.von               | ets.com Exit                    |

![](_page_49_Picture_3.jpeg)

с) На рабочем столе появится значок . Два раза щелкнуть мышью по значку и запустить программу. Выбрать из списка WiFi-мост (WIFI-Bridge) и нажать "Next" (дальше):

| <b>ONETS</b>                                          |                           |                                   |                                                                                                    |
|-------------------------------------------------------|---------------------------|-----------------------------------|----------------------------------------------------------------------------------------------------|
|                                                       | WIFI-Bridg                | e Setup 5.0.                      | . 16                                                                                                    |
|                                                       | Select WIF                | <b>I-Bridge</b><br>dge on Network | Refresh List                                                                                              |
| Select your WIFI-Bridge from the list and click Next. | Name<br>00-17-13-10-66-4c | Mac Address<br>00-17-13-10-b6-4c  | Click the Refresh list<br>button to find WIFI-Bridges<br>that have recently been<br>added to the netowrk. |
|                                                       |                           | B                                 | ack Next Exit                                                                                             |

d) Указать беспроводную сеть для последующего соединения:

| <b>₹</b> ØM    | ETS<br>Ch                   | 100se a W                                             | ireless                                                      | Netw                              | zork                         |                              |
|----------------|-----------------------------|-------------------------------------------------------|--------------------------------------------------------------|-----------------------------------|------------------------------|------------------------------|
|                | 2 Sel<br>is n<br>net        | ect a Wireless N<br>ot found,please<br>work manually. | letwork to c<br>click <b>Refre</b> s<br>Then, click <b>I</b> | onnect to<br>sh list, or<br>Next. | o. If the wir<br>enter the S | eless network<br>SSID of the |
| O              | SSID                        | Mac Address                                           | Channel                                                      | Signal                            | Security                     | Speed                        |
|                | ES_LINK_TENDA<br>TP-LINK_ES | c83a351affc8<br>001d0f492380                          | 6                                                            | 80%<br>20%                        | WEP(64<br>Disable            | 54Mbps<br>54Mbps             |
|                | ,                           |                                                       |                                                              |                                   | Re                           | efresh List                  |
| 0              | SSID                        |                                                       | You can ma<br>wireless ne                                    | nually en<br>twork.               | ter the SSID                 | of the                       |
| There are      | 2 wireless                  | networks.                                             |                                                              | Ba                                | ick Next                     | t Exit                       |
| 802.11B/802.11 | lG WIFI-Brid                | lge                                                   | Setup                                                        | Wizar                             | d Mod                        | el:VAP11G                    |

Например, после выбора сети соединения "ES\_LINK\_TENDA" нажать "Next", ввести код ASCII пароля в шестнадцатеричном формате. Соответствующий код ASCII пароля можно подобрать с помощью данных, которые приводятся в таблице (см. Приложение А). Например, если использовать пароль "hello", то в строку Key 1 следует ввести значение 68656с6с6f, после чего нажать "Next".

![](_page_50_Figure_2.jpeg)

- Успешный доступ к сети Интернет через модуль Wi-Fi указывает на то, что отладка модуля была e) произведена без нарушений. Модуль Wi-Fi может быть снят с ПК для последующего подключения к портам USB и LAN видеорегистратора. Подключившись к локальной сети, найти персональный компьютер и проверить доступность видеорегистратора в той же самой беспроводной сети путем специального сигнала. Примечание: после соединения передачи модуля Wi-Fi с видеорегистратором на проверку доступа, как правило, затрачивается 6~7 минут. По умолчанию ІРадрес имеет значение 192.168.0.220. Если видеорегистратор находится в другом сетевом сегменте маршрутизатора, то пользователь должен поменять IP-адрес. Если видеорегистратор получает доступ к компьютеру, то это означает, что он находится в той же самой беспроводной сети и может управляться с помощью программного обеспечения.
- 2) Использовать для управления видеорегистратором клиентскую программу:
- а) Установить программное обеспечение на ПК. После установки на рабочем столе появятся три значка "ViewPro", "AVPlayer" и "Record Calculator". Приложение "ViewPro" используется для просмотра изображения в режиме реального времени, для загрузки файлов, для установки видеорегистратора в удаленном режиме и т.д. Приложение "AVPlayer" используется для воспроизведения файлов.
- b) Запустить приложение "ViewPro". Имя пользователя и пароль можно не вводить. Для входа в систему достаточно нажать "Enter".
- с) Программное обеспечение автоматически обновит и добавит в список видеорегистраторов (DVR List) новые устройства. Если видеорегистратор не найден, проверить сетевое соединение и обновить список вручную. После нахождения видеорегистратора два раза щелкнуть по нему мышью и войти в систему. По умолчанию пароль не вводится. Для получения доступа к видеорегистратору достаточно щелкнуть мышью по функции "Connect" (соединить). Два раза щелкнув мышью по опции "channel 01" (канал 01) или по опциям других каналов, пользователь может открыть изображение для просмотра в режиме реального времени.
- d) Щелкнуть правой мышью по видеорегистратору и выбрать функцию "setup" для установки соответствующих параметров.
- e) Щелкнуть мышью по функции "Remote File List" для удаленного просмотра списка файлов, сохраненных на SD-карте.
- f) Выбрать соответствующий файл и, щелкнув правой кнопкой мыши, загрузить его.

# Приложение А.

Таблица: код ASCII (7-битовое число)

(ASCII = Американский стандартный код для обмена информацией)

Десятичн. Восьмеричн. Шестн. Двоичн. Значение

| 000 | 000 | 000 00000000 | NUL (знак пробела)                           |
|-----|-----|--------------|----------------------------------------------|
| 001 | 001 | 001 00000001 | SOH (начало заголовка)                       |
| 002 | 002 | 002 00000010 | STX (начало текста)                          |
| 003 | 003 | 003 00000011 | ЕТХ (конец текста)                           |
| 004 | 004 | 004 00000100 | ЕОТ (конец передачи)                         |
| 005 | 005 | 005 00000101 | ENQ (3anpoc)                                 |
| 006 | 006 | 006 00000110 | АСК (подтверждение)                          |
| 007 | 007 | 007 00000111 | BEL («звонок»)                               |
| 008 | 010 | 008 00001000 | BS (возврат)                                 |
| 009 | 011 | 009 00001001 | НТ (горизонтальная табуляция)                |
| 010 | 012 | 00A 00001010 | LF (перевод строки)                          |
| 011 | 013 | 00B 00001011 | VT (вертикальная табуляция)                  |
| 012 | 014 | 00C 00001100 | FF (перевод страницы)                        |
| 013 | 015 | 00D 00001101 | CR (возврат каретки)                         |
| 014 | 016 | 00E 00001110 | SO (переключение на регистр строчных букв)   |
| 015 | 017 | 00F 00001111 | SI (переход на нижний регистр)               |
| 016 | 020 | 010 00010000 | DLE (смена канала данных)                    |
| 017 | 021 | 011 00010001 | DC1 (XON) (управление устройством 1)         |
| 018 | 022 | 012 00010010 | DC2 (управление устройством 2)               |
| 019 | 023 | 013 00010011 | DC3 (XOFF)(управление устройством 3)         |
| 020 | 024 | 014 00010100 | DC4 (управление устройством 4)               |
| 021 | 025 | 015 00010101 | NAK (отрицательное квитирование)             |
| 022 | 026 | 016 00010110 | SYN (символ синхронизации)                   |
| 023 | 027 | 017 00010111 | ЕТВ (конец блока передаваемых данных)        |
| 024 | 030 | 018 00011000 | САМ (отмена)                                 |
| 025 | 031 | 019 00011001 | ЕМ (конец информации)                        |
| 026 | 032 | 01A 00011010 | SUB (замена)                                 |
| 027 | 033 | 01B 00011011 | ESC (выход)                                  |
| 028 | 034 | 01C 00011100 | FS (разделитель файлов)                      |
| 029 | 035 | 01D 00011101 | GS (разделитель группы)                      |
| 030 | 036 | 01E 00011110 | RS (запрос на передачу)(разделитель записей) |
| 031 | 037 | 01F 00011111 | US (разделитель элементов)                   |
| 032 | 040 | 020 00100000 | SP (пробел)                                  |
| 033 | 041 | 021 00100001 | ! (восклицательный знак)                     |
| 034 | 042 | 022 00100010 | " (двойные ковычки)                          |
| 035 | 043 | 023 00100011 | # (знак номера)                              |
| 036 | 044 | 024 00100100 | \$ (знак доллара)                            |
| 037 | 045 | 025 00100101 | % (процент)                                  |
| 038 | 046 | 026 00100110 | & (амперсанд)                                |
| 039 | 047 | 027 00100111 | (одинарная ковычка)                          |
| 040 | 050 | 028 00101000 | ( (левая круглая скобка)                     |
| 041 | 051 | 029 00101001 | ) (правая круглая скобка)                    |
| 042 | 052 | 02A 00101010 | * (звездочка)                                |

| 052 | 02D 00101011                                                                                                    |                                                                                                    |
|-----|----------------------------------------------------------------------------------------------------|----------------------------------------------------------------------------------------------------|
| 053 | 02B 00101011                                                                                                    | + (ШЛЮС)                                                                                                    |
| 054 | 02C 00101100                                                                                                    | , (запятая)                                                                                                    |
| 055 | 02D 00101101                                                                                                    | - (минус или черточка)                                                                                                    |
| 056 | 02E 00101110                                                                                                    | . (точка)                                                                                                    |
| 057 | 02F 00101111                                                                                                    | / (косая черта)                                                                                                    |
| 060 | 030 00110000                                                                                                    | 0                                                                                                    |
| 061 | 031 00110001                                                                                                    |                                                                                                    |
| 062 | 032 00110010                                                                                                    | 2                                                                                                    |
| 063 | 033 00110011                                                                                                    | 3                                                                                                    |
| 064 | 034 00110100                                                                                                    | 4                                                                                                    |
| 065 | 035 00110101                                                                                                    | 5                                                                                                    |
| 066 | 036 00110110                                                                                                    | 6                                                                                                    |
| 067 | 037 00110111                                                                                                    | 7                                                                                                    |
| 070 | 038 00111000                                                                                                    | 8                                                                                                    |
| 071 | 039 00111001                                                                                                    | 9                                                                                                    |
| 072 | 03A 00111010                                                                                                    | : (двоеточие)                                                                                                    |
| 073 | 03B 00111011                                                                                                    | ; (точка с запятой)                                                                                                    |
| 074 | 03C 00111100                                                                                                    | < (меньше чем)                                                                                                    |
| 075 | 03D 00111101                                                                                                    | = (равно)                                                                                                    |
| 076 | 03E 00111110                                                                                                    | > (больше чем)                                                                                                    |
| 077 | 03F 00111111                                                                                                    | ? (знак вопроса)                                                                                                    |
| 100 | 040 01000000                                                                                                    | @ (символ «собака»)                                                                                                    |
| 101 | 041 01000001                                                                                                    | A                                                                                                    |
| 102 | 042 01000010                                                                                                    | В                                                                                                    |
| 103 | 043 01000011                                                                                                    | C                                                                                                    |
| 104 | 044 01000100                                                                                                    | D                                                                                                    |
| 105 | 045 01000101                                                                                                    | E                                                                                                    |
| 106 | 046 01000110                                                                                                    | F                                                                                                    |
| 107 | 047 01000111                                                                                                    | G                                                                                                    |
| 110 | 048 01001000                                                                                                    | Н                                                                                                    |
| 111 | 049 01001001                                                                                                    | Ι                                                                                                    |
| 112 | 04A 01001010                                                                                                    | J                                                                                                    |
| 113 | 04B 01001011                                                                                                    | K                                                                                                    |
| 114 | 04C 01001100                                                                                                    | L                                                                                                    |
| 115 | 04D 01001101                                                                                                    | М                                                                                                    |
| 116 | 04E 01001110                                                                                                    | Ν                                                                                                    |
| 117 | 04F 01001111                                                                                                    | 0                                                                                                    |
| 120 | 050 01010000                                                                                                    | Р                                                                                                    |
| 121 | 051 01010001                                                                                                    | Q                                                                                                    |
| 122 | 052 01010010                                                                                                    | R                                                                                                    |
| 123 | 053 01010011                                                                                                    | S                                                                                                    |
| 124 | 054 01010100                                                                                                    | Т                                                                                                    |
| 125 | 055 01010101                                                                                                    | U                                                                                                    |
| 126 | 056 01010110                                                                                                    | V                                                                                                    |
| 127 | 057 01010111                                                                                                    | W                                                                                                    |
| 130 | 058 01011000                                                                                                    | Х                                                                                                    |
| 131 | 059 01011001                                                                                                    | Y                                                                                                    |
| 132 | 05A 01011010                                                                                                    | Z                                                                                                    |
|     | 053<br>054<br>055<br>056<br>057<br>060<br>061<br>062<br>063<br>064<br>065<br>066<br>067<br>070<br>071<br>072<br>073<br>074<br>075<br>076<br>077<br>100<br>101<br>102<br>103<br>104<br>105<br>106<br>107<br>110<br>111<br>112<br>113<br>114<br>115<br>116<br>117<br>120<br>121<br>122<br>123<br>124<br>125<br>126<br>127<br>130<br>131<br>132 | 05302B0010101105402C0010110005502D0010110105602E0010111005702F0010111106003000110000061031001100010620320011010063033001101006403400110100065035001101006603600110100670370011011070038001110010710390011100107203A001110107403C0011110107503D0011110107603E0011110107703F00111111100040010000010104101000101020420100010103043010001010404401001001050450100110106046010011010704701001011100480100100111049010010011204A010010011304B0100110111604E0100110123053010100012405401010101250550101010126056010101012705701010111300580101100131059010110013205A0101100 |

|   | 091 | 133 | 05B         | 01011011 | [   | (левая квадратная скобка)  |
|---|-----|-----|-------------|----------|-----|----------------------------|
|   | 092 | 134 | 05C         | 01011100 | \   | (обратная косая черта)     |
|   | 093 | 135 | 05D         | 01011101 | ]   | (правая квадратная скобка) |
|   | 094 | 136 | 05E         | 01011110 | ^   | (знак вставки)             |
|   | 095 | 137 | 05F         | 01011111 | _   | (подчеркивание)            |
|   | 096 | 140 | 060         | 01100000 | ``  |                            |
|   | 097 | 141 | 061         | 01100001 | а   |                            |
|   | 098 | 142 | 062         | 01100010 | b   |                            |
|   | 099 | 143 | 063         | 01100011 | c   |                            |
|   | 100 | 144 | 064         | 01100100 | d   |                            |
|   | 101 | 145 | 065         | 01100101 | e   |                            |
|   | 102 | 146 | 066         | 01100110 | f   |                            |
|   | 103 | 147 | 067         | 01100111 | g   |                            |
|   | 104 | 150 | 068         | 01101000 | h   |                            |
|   | 105 | 151 | 069         | 01101001 | i   |                            |
|   | 106 | 152 | 06A         | 01101010 | j   |                            |
|   | 107 | 153 | 06B         | 01101011 | k   |                            |
|   | 108 | 154 | 06C         | 01101100 | 1   |                            |
|   | 109 | 155 | 06D         | 01101101 | m   |                            |
|   | 110 | 156 | 06E         | 01101110 | n   |                            |
|   | 111 | 157 | 06F         | 01101111 | 0   |                            |
|   | 112 | 160 | 070         | 01110000 | р   |                            |
|   | 113 | 161 | 071         | 01110001 | q   |                            |
|   | 114 | 162 | 072         | 01110010 | r   |                            |
|   | 115 | 163 | 073         | 01110011 | S   |                            |
|   | 116 | 164 | 074         | 01110100 | t   |                            |
|   | 117 | 165 | 075         | 01110101 | u   |                            |
|   | 118 | 166 | 076         | 01110110 | v   |                            |
|   | 119 | 167 | 077         | 01110111 | W   |                            |
|   | 120 | 170 | 078         | 01111000 | Х   |                            |
|   | 121 | 171 | 079         | 01111001 | У   |                            |
|   | 122 | 172 | 07A         | 01111010 | Z   |                            |
|   | 123 | 173 | 07B         | 01111011 | {   | (левая фигурная скобка)    |
|   | 124 | 174 | 07C         | 01111100 |     | (вертикальная черта)       |
|   | 125 | 175 | 07D         | 01111101 | }   | (правая фигурная скобка)   |
|   | 126 | 176 | <b>07</b> E | 01111110 | ~   | (тильда)                   |
|   | 127 | 177 | 07F         | 01111111 | DEL | (удаление)                 |
|   |     |     |             |          |     |                            |
| 0 | 1 2 | 3 4 | 5 6 7 8     | 9 A B    | C D | E F                        |

```
0 NUL SOH STX ETX EOT ENQ ACK BEL BS HT LF VT FF CR SO SI
1 DLE DC1 DC2 DC3 DC4 NAK SYN ETB CAN EM SUB ESC FS GS RS US
2 SP ! " # $ % & ' ( ) * + , - . /
3 0 1 2 3 4 5 6 7 8 9 : ; < = > ?
4 @ A B C D E F G H I J K L M N O
5 P Q R S T U V W X Y Z [ \ ] ^ _
6 ` a b c d e f g h i j k l m n o
7 p q r s t u v w x y z { | } ~DEL
```

--

# 7. Установка кабельных соединений

# 7.1 Силовой кабель

![](_page_55_Figure_2.jpeg)

Если смотреть с опрессованной стороны :

![](_page_55_Figure_4.jpeg)

| Обозначение | Цвет    | Описание                                                       |
|-------------|---------|----------------------------------------------------------------|
| PWR         | Красный | Полюс "+" источника питания (соединение с выводом "+" батареи) |
| ACC         | Желтый  | Сигнал зажигания. Если питание осуществляется не от системы    |
|             |         | зажигания, соединить провод к выводу "+" источника питания.    |
| GND         | Черный  | Полюс "-" источника питания (соединение с выводом "-" батареи) |

# 7.2 Кабель ввода/вывода видеосигнала и звукового сигнала

1) Кабель ввода видеосигнала и звукового сигнала

![](_page_56_Figure_2.jpeg)

Если смотреть с опрессованной стороны:

| 12V | GND | 12V | GND | 12V | GND | 12V | GND |
|-----|-----|-----|-----|-----|-----|-----|-----|

| Обозначение | Цвет                    | Описание                                     |
|-------------|-------------------------|----------------------------------------------|
| VI          | BNC-соединитель, желтый | Ввод видеосигнала                            |
| AI          | RCA-соединитель, белый  | Ввод звукового сигнала                       |
| 12V         | DC-соединитель, черный  | Питание камеры (+12 VDC, сила тока, макс 1А) |
| GND         | _                       | Земля                                        |

2) Кабель вывода видеосигнала и звукового сигнала:

![](_page_56_Figure_7.jpeg)

Если смотреть с опрессованной стороны:

![](_page_56_Picture_9.jpeg)

| Обозначение | Цвет                    | Описание                                     |
|-------------|-------------------------|----------------------------------------------|
| VO          | BNC-соединитель, желтый | Вывод видеосигнала                           |
| AO          | RCA-соединитель, белый  | Вывод звукового сигнала                      |
| 12V         | DC-соединитель, черный  | Питание камеры (+12 VDC, сила тока, макс 1А) |
| GND         | _                       | Земля                                        |

# 7.3 Жгут проводов для соединения с датчиками

![](_page_57_Figure_1.jpeg)

![](_page_57_Picture_2.jpeg)

| Вывод, № | Обозначение | Цвет       | Наименование     | Соединитель GPS |
|----------|-------------|------------|------------------|-----------------|
| 1        | TXD1        | Свободный  | TXD, COM1, (GPS) |                 |
| 2        | TXD2        | Свободный  | TXD, COM2        |                 |
| 3        | 485A        | Свободный  | RS485 A, (PTZ)   |                 |
| 4        | 5.0V        | Красный    | +5В пост. тока   | Вывод 9         |
| 5        | SNR2        | Серый      | Датчик 2         |                 |
| 6        | SPEED       | Фиолетовый | Датчик скорости  |                 |
| 7        | RXD1        | Свободный  | RXD, COM1, (GPS) |                 |
| 8        | RXD2        | Синий      | RXD, COM2        | Вывод 3         |
| 9        | 485B        | Свободный  | RX485 B, (PTZ)   |                 |
| 10       | GND         | Черный     | Земля            | Вывод 5         |
| 11       | SNR3        | Серый      | Датчик 3         |                 |
| 12       | SNR1        | Серый      | Датчик 1         |                 |

3) Соединитель GPS (RS232 COM1)

![](_page_57_Picture_5.jpeg)

| Вывод | Описание           |
|-------|--------------------|
| 3     | RXD2: прием данных |
| 5     | GND: земля         |
| 9     | +5V DC: питание    |

# 8. Технические характеристики

| ТЕХНИЧЕСК | СИЕ ХАРАКТЕРИСТИКІ        | И                                                                                                    |                                                 |                                             |  |  |
|-----------|---------------------------|----------------------------------------------------------------------------------------------------|-------------------------------------------------|---------------------------------------------|--|--|
|           | МОДЕЛЬ                    | SDVR001                                                                                                    | SDVR002                                         | SDVR004                                     |  |  |
|           | ВИДЕОВХОД                 | 1 канал                                                                                                    | 2 канала                                        | 4 канала                                    |  |  |
|           | ВИДЕОВЫХОД                | 1 канал, 1,0В, двойная амплитуда, 75 Ом, соединение BNC                                                                                                    |                                                 |                                             |  |  |
|           | ВИДЕОФОРМАТ               | Поддержка системы                                                                                                    | PAL/NTSC                                        |                                             |  |  |
| DUTEO     | СЖАТИЕ СИГНАЛА            | Н.264, высокий проф                                                                                                    | иль                                             |                                             |  |  |
| видео     | РАЗРЕШЕНИЕ<br>ЗАПИСИ      | 720x576(PAL)/<br>720x480(NTSC)                                                                                                    | 1280x512(PAL)/<br>1248x416(NTSC)                | 1280x1024(PAL)/<br>1248x832(NTSC)           |  |  |
|           | ЧАСТОТА КАДРОВ            | 25 к/с (D1 PAL)<br>30 к/с (D1 NTSC)                                                                                                    | 50 к/с (D1 PAL)<br>60 к/с (D1 NTSC)             | 100 к/с (D1 PAL)<br>120 к/с (D1 NTSC)       |  |  |
|           | СКОРОСТЬ<br>ПЕРЕДАЧИ      | 660Кбит/с~1,5Мбит/с,<br>4 уровень качества                                                                                                    | 1,32Мбит/с~3Мбит/с,<br>4 уровень качества       | 1,98Мбит/с~4,5Мбит/с,<br>4 уровень качества |  |  |
|           | ЗВУКОВОЙ ВХОД             | 1 канал                                                                                                    | 2 канала                                        | 4 канала                                    |  |  |
|           | ФОРМАТ<br>ЗВУКОВОГО ВХОДА | 20 кОм, RCA                                                                                                    |                                                 |                                             |  |  |
| ЗВУК      | ЗВУКОВОЙ ВЫХОД            | 1 кагал, 500 Ом, RCA                                                                                                    |                                                 |                                             |  |  |
|           | УРОВЕНЬ ЗВУКА             | 1В ~2В, двойная амплитуда                                                                                                    |                                                 |                                             |  |  |
|           | СЖАТИЕ СИГНАЛА            | G.711                                                                                                    |                                                 |                                             |  |  |
|           | ХРАНЕНИЕ                  | SD-карта, USB-устройство (флеш-память или жесткий диск)                                                                                                    |                                                 |                                             |  |  |
| АГАПЕНИЕ  | ФОРМАТ ФАЙЛА              | AVI                                                                                                    |                                                 |                                             |  |  |
|           | ДАТЧИКИ                   | 1 датчик скорости, 1датчик зажигания, 3 датчика тормоза, обратного хода и др.                                                                                                    |                                                 |                                             |  |  |
|           | КОММУН. ПОРТ              | 2 порта RS232, 1 порт RS485                                                                                                    |                                                 |                                             |  |  |
| ИНТЕРФ.   | СЕТЬ                      | RJ45, 10M/100M Ethernet                                                                                                    |                                                 |                                             |  |  |
|           | GPS                       | Поддержка GPS-приемника (приобретается отдельно),<br>автоматическая синхронизация системного времени<br>видеорегистратора с параметрами GPS, запись информации GPS<br>вместе с данными видеосигнала и звука. Формат данных GPS:<br>NEMA0183 скорость передачи: 4800 бит/сек |                                                 |                                             |  |  |
| ПРОГРАМ.  | ПРОИГРЫВАТЕЛЬ             | Проигрыватель,<br>видеорегистратора                                                                                                    | специально пре,                                 | дназначенный для                            |  |  |
| ОБЕСПЕЧ.  | ДР. ПРИЛОЖЕНИЯ            | Приложение Window<br>проигрыватель VLC                                                                                                    | ws Media Player (вер<br>Media Player(версия 1.0 | осия 11.0 или выше),<br>).0 или выше)       |  |  |

| ТЕХНИЧЕСК | ТЕХНИЧЕСКИЕ ХАРАКТЕРИСТИКИ |         |         |         |  |  |  |
|-----------|----------------------------|---------|---------|---------|--|--|--|
|           | МОДЕЛЬ                     | SDVR001 | SDVR002 | SDVR004 |  |  |  |

| ПИТАНИЕ          | ВХОДНАЯ МОЩН.            | от +8В до +32В постоянного тока                                                                                 |
|------------------|--------------------------|----------------------------------------------------------------------------------------------------|
|                  | ВЫХОДН. МОЩН.            | Постоянный ток, +12В при 1,5А; +5В при 1А                                                                       |
|                  | ПОТРЕБЛЯЕМАЯ<br>МОЩНОСТЬ | Потребляемая мощность: <5 Вт, мощность, потребляемая в режиме ожидания: 0,1Вт (без камеры, SD-карты и монитора) |
| ДРУГИЕ<br>ДАННЫЕ | РАБОЧАЯ<br>ТЕМПЕРАТУРА   | ot $-30^{\circ} \sim +60^{\circ}C$                                                                              |
|                  | РАЗМЕР                   | 12см X 9см X 2см (4,75" x 3,5" x 0,8")                                                                          |
|                  | BEC                      | 0,3 кг                                                                                                    |

# 9. Стандартное оборудование

| Пункт | Описание                                        | Количество                                                                                                    |
|-------|-------------------------------------------------|----------------------------------------------------------------------------------------------------|
| 1     | Видеорегистратор                                | 1 шт.                                                                                                    |
| 2     | Защитный кожух                                  | 1 шт.                                                                                                    |
| 3     | Кабель ввода звукового<br>сигнала/видеосигнала  | <ol> <li>шт для одноканального видеорегистратора;</li> <li>шт. – для двухканального видеорегистратора;</li> <li>шт. – для четырехканального видеорегистратора</li> </ol> |
| 4     | Кабель вывода звукового<br>сигнала/видеосигнала | 1 шт.                                                                                                    |
| 5     | Сигнальный кабель                               | 1 шт.                                                                                                    |
| 6     | Силовой кабель                                  | 1 шт.                                                                                                    |
| 7     | Пульт дист. управления                          | 1 шт.                                                                                                    |
| 8     | Корпус предохранителя                           | 1 шт.                                                                                                    |
| 9     | Предохранитель 1.5А                             | 2 шт.                                                                                                    |
| 10    | Винты                                           | 4 шт.                                                                                                    |
| 11    | Руководство<br>пользователя                     | 1 шт.                                                                                                    |

Оборудование, приобретаемое отдельно:

| Пункт | Описание                                    | Количество                                                                                                    |
|-------|---------------------------------------------|----------------------------------------------------------------------------------------------------|
| 1     | Внешний GPS-приемник                        | 1 шт.                                                                                                    |
| 2     | Кнопка событий и кабель                     | 1 шт.                                                                                                    |
| 3     | Удлинитель кабеля (длина<br>3м, 5м или 10м) | <ol> <li>шт для одноканального видеорегистратора;</li> <li>шт. – для двухканального видеорегистратора;</li> <li>шт. – для четырехканального видеорегистратора</li> </ol> |
| 4     | SD-карта<br>(16Гбайт, 32Гбайт, 64Гбайт)     | 1 шт.                                                                                                    |
| 5     | Картридер                                   | 1 шт.                                                                                                    |

# 10. Неисправности и способы их устранения

Вопрос 1: После подключения видеорегистратора к источнику питания отсутствует выходной видеосигнал; индикаторы 1 и 2 мигают. Как устранить неисправность?

А: Индикаторы 1 и 2 отвечают за контроль питания и режима работы соответственно. Оба мигающих индикатора указывают на то, что сигнал, поступающий на видеорегистратор от системы зажигания, отсутствует. Проверить правильность подключения желтого провода к положительному выводу источника питания. Проверить соответствие параметров в меню

устройства (по умолчанию задается верхний уровень управления электропитанием – см. ниже)

Вопрос 2: Если емкость SD-карты ограничена, то, как я могу увеличить время, затрачиваемое на запись видео?

А: Сократить частоту смены кадров, понизить качество видеосигнала и переключится в режим записи всех каналов (Composite Record).

1. Выбрав функцию установки каналов в меню Video Settings (настройка видео), установить опцию Composite Record (см. 3.5);

2. Войти в меню "Video Parameters settings" (настройка параметров видеосигнала), понизить качество видеосигнала, сократив частоту смены кадров до уровня 12 кадров в секунду (или меньше). Как правило, время записи увеличивается в 4 – 10 раз.

Вопрос 3: При подключении видеорегистратора на экране отображается сообщение "read only error " (обнаружена ошибка). Как устранить неисправность?

А: Проверить SD-карту на наличие защиты от записи. Если карта защищена, отменить защиту.

Вопрос 4: Что означают термины «верхний уровень» и «нижний уровень»?

А: Как правило, транспортное средство имеет два уровня управления электропитанием: через источник питания и через заземление. Транспортное средство питается от источника напряжением 12В и 24В, который относится к верхнему уровню. В этом случае заземление представляет собой опорный уровень (отрицательный потенциал аккумулятора), который, в свою очередь, относится к нижнему уровню. На машинах, где управление электропитанием осуществляется через минус (т.е. где главный выключатель отвечает за соединение с катодом аккумулятора и с заземлением на массу), связь с анодом поддерживается через сопротивление, в результате чего заземление уже не может рассматриваться в качестве опорного уровня (см. приложение).

Вопрос 5: Какой диапазон напряжений допускается на верхнем и на нижнем уровне?

А: Напряжение на нижнем уровне может меняться в диапазоне 0В~3В постоянного тока, а напряжение на верхнем уровне - в диапазоне 6В~32В постоянного тока.

Вопрос 6: Почему не работает пульт дистанционного управления видеорегистратора?

А: Проверить зарядку батареи в пульте дистанционного управления и, если необходимо, заменить. Проверить положение пульта дистанционного управления и убедиться, что сигнал беспрепятственно доходит до приемного устройства на передней панели видеорегистратора.

Вопрос 7. Карта и жесткие диски находятся в нормальном рабочем состоянии, но устройство не записывает. Как устранить неисправность?

А. Проверить стандартные настройки в режиме записи. Убедиться, что вместо параметра "Automatic" установлен параметр "Off ". Проверить установку видеорегистратора на режим записи по времени – убедиться в соответствии текущего и заданного времени.

Вопрос 8: Поддерживает ли видеорегистратор SDXC-карты емкостью 64 Гбайт и выше?

А: Видеорегистратор поддерживает SDXC-карты емкостью 64 Гбайт и выше. Но в настоящее время устройство не полностью поддерживает файловую систему ExFAT, и, поэтому, прежде чем приступить к эксплуатации SDXC-карты, последняя должна быть отформатирована с помощью файловой системы FAT32 Windows. Вы можете закачать из сети Интернет

бесплатную версию приложения "Partition Manager" или другую аналогичную программу для ускорения и упрощения рабочего процесса.

Вопрос 9: Когда SD-карта уже вставлена в гнездо видеорегистратора, изображение, отображаемое, как в режиме реального времени, так и в режиме воспроизведения, начинает тормозить. Как устранить неисправность?

А: Проверить емкость SD-карты или правильность установки скорости записи. Если скорость записи носителя информации не соответствует требованиям, то отображаемая информация будет приниматься с перебоями. Как правило, на видеорегистраторе с записью на SD-карту используются два типа носителей:

1). SD-карта. Для обеспечения соответствующего качества записи среди наиболее известных на рынке носителей можно выбрать карты марки Kingston, Transcent и другие. Такие карты надежны в эксплуатации и не создают проблем даже тогда, когда информация записывается на максимальной скорости. Что касается SD-карт от другого производителя, то эти устройства не всегда гарантируют соответствующее качество. Кроме того, на рынке имеется большое количество подделок, которые будут создавать серьезные помехи для пользователя.

2). USB-диск. Большинство предлагаемых на рынке USB-дисков имеют стандарт USB1.1. Скорость таких дисков не отвечает требованиям, предусматриваемым для эксплуатации видеорегистратора. Для повышения производительности просим использовать стандарт USB2.0.

Вопрос 10: Подают ли батареи питание на часы реального времени в видеорегистраторе? Если да, то сколько времени могут эти часы работать?

А: Внутренние часы реального времени питаются от аккумуляторной батареи. Если батарея полностью заряжена, а видеорегистратор полностью отсоединен от источника питания, то длительность работы таких часов составляет 1 месяц.

Вопрос 11: Какие предусматриваются способы для безопасного извлечения SD-карты из видеорегистратора?

А: Как SD-карта, так и USB-диск извлекаются из гнезда компьютера аналогичным образом. Во избежание потери или повреждения файлов на SC-карте или USB-диске перед извлечением карты необходимо, в первую очередь, закрыть рабочий файл. Что касается видеорегистратора, способ извлечения SD-карты намного упрощается. Перед тем, как извлечь SD-карту, следует нажать маленькую кнопку, которая находится с правой стороны карты. Безопасное извлечение карты подтверждается выключением желтого индикатора.

Вопрос 12: Какую функцию выполняют 5 индикаторов на панели видеорегистратора? А: Функции первого и второго зеленых индикаторов на панели устройства:

| Индикатор питания       | Индикатор рабочего        | Описание                                                                                                    |  |
|-------------------------|---------------------------|----------------------------------------------------------------------------------------------------|--|
|                         | режима                    |                                                                                                    |  |
| Индикатор всегда горит  | Индикатор мигает          | Видеорегистратор включен и работает                                                                                    |  |
| Индикатор мигает,       | Индикатор мигает,         | Нет сигнала от системы зажигания;                                                                                      |  |
| чередуясь с индикатором | чередуясь с индикатором   | выключен цифровой видеорегистратор;                                                                                    |  |
| рабочего режима         | питания                   |                                                                                                    |  |
| Индикатор мигает        | Индикатор мигает вместе с | Не задействована функция                                                                                               |  |
| вместе с индикатором    | индикатором питания       | синхронного включения/выключения с<br>системой зажигания, но<br>видеорегистратор работает.<br>Устройство автоматически |  |
| рабочего режима         | -                         |                                                                                                    |  |
|                         |                           |                                                                                                    |  |
|                         |                           |                                                                                                    |  |
|                         |                           | выключится после активации функции                                                                                     |  |
|                         |                           | задержки (Delay Time).                                                                                                 |  |
| Индикатор мигает через  | Индикатор не горит        | Нажать на пульте дистанционного                                                                                        |  |
| каждые 3 секунды        |                           | управления кнопку PWR для                                                                                              |  |
|                         |                           | возобновления работы.                                                                                                  |  |

Функция третьего красного индикатора на панели устройства:

| Красный индикатор<br>тревожного сигнала | Описание                                                      |  |
|-----------------------------------------|---------------------------------------------------------------|--|
| Индикатор горит                         | Подача тревожного сигнала (например, при превышении скорости) |  |
| Индикатор не горит                      | Тревожный сигнал не подается                                  |  |

Четвертый красный индикатор контролирует работу SD-карты. Индикатор загорается, когда видеорегистратор переключается в режим записи или воспроизведения.

Пятый желтый индикатор контролирует процесс записи на SD-карту. Индикатор загорается, когда видеорегистратор запускается для работы в режиме записи.

Вопрос 13: Какой тип проигрывателя следует использовать для воспроизведения видео на ПК? Почему некоторые из проигрывателей не работают?

А: Все файлы записываются в стандартном формате AVI. Для сжатия видеопотока используется стандарт Н. 264.

1. Видеорегистратор имеет собственное приложение, включая дополнительные программные функции, как, например, воспроизведение по кольцевому циклу, воспроизведение с ускоренным переходом и др.

2. Записанные файлы также поддерживают стандартные проигрыватели, например, VLC (версия 1.0.0 и выше, которая может быть скачена бесплатно из сети Интернет), Media Player Classic(версия 2009 Build: 3.9. и выше). Приложение Older Storm Audio может поддерживать только видео, имеющее разрешение 720х576. При воспроизведении видеофайлов высокого разрешения (1280х1024), обработанных в режиме записи всех каналов, часть изображения (справа и внизу) будет отсутствовать.

Вопрос 14: Как обновить встроенную программу?

A: 1. Скопировать пакет обновления (Suffix ".tar" files) в корневой каталог SD-карты (или USB-диска). Во время копирования не разрешается извлекать карту или диск.

2. Вставить SD-карту (USB-диск) в гнездо видеорегистратора. После того, как SD-карта будет найдена, запустить процесс обновления, выбрав следующие опции: System settings (настройка системы) -> system information (информация о системе) (version, upgrade etc.) -> upgrade (обновить) -> upgrade your current application (обновить текущее приложение) -> select the upgrade file (выбрать файл обновления -> OK

(Примечание: нажать клавишу меню для перехода на следующую опцию; как правило,

завершение процесса обновления задается только с помощью клавиши меню)

Вопрос 15: Используются ли на видеорегистраторе функции управления РТZ-камерой через протокол RS485?

А: Эта функция используется только на некоторых изделиях. Как правило, видеорегистратор поставляется без функции управления РТZ-камерой. Если Вы собираетесь использовать РТZ-камеры, в размещаемом заказе следует указать соответствующие сведения.

Вопрос 16: Я приобрел мобильный видеорегистратор с функцией управления РТZ-камерой, но при подключении эта функция не работает. Как устранить неисправность?

А: Если используется функция управления РТZ-камерой, следует провести следующую проверку:

1. Проверить соединение, поменяв два провода 485А и 485В;

2. Проверить соответствие протокола для связи с РТZ-камерой;

3. Проверить соответствие адреса РТZ-камеры. По умолчанию задается значение 1. Попытаться установить значение 0 или 2. Как правило, адрес имеет код 1. При использовании нескольких РТZ-устройств адресный код подлежит изменению. Кроме этого, адрес каждого РТZ-устройства не должен дублироваться. Если у Вас имеется 4 РТZ-устройства, необходимо присвоить им адрес 1, адрес 2, адрес 3 и адрес 4 соответственно.

Вопрос 17: Чем отличается режим записи выделенных каналов (Separate Recording Mode) от режима записи всех каналов (Composite Recording Mode)?

А: Режим записи выделенных каналов: видеорегистратор сжимает изображение и звук на каждой камере по отдельности. Если используется 4-канальный видеорегистратор, то пользователь получает 4 файла в формате AVI с разрешением D1. Эти файлы записываются на SD-карту или на USB-диск одновременно.

Режим записи всех каналов: видеорегистратор объединяет всю информацию в один видеофайл с изображением высокого разрешения (например, 1280х1024), после чего сжимает его с помощью видеокодера. Таким образом, пользователь получает только 1 AVI-файл, который записывается на SD-карту или на USB-диск.

Если при записи выделенных каналов пользователь может воспользоваться AVI-файлами от каждой камеры по отдельности, то файл, полученный в режиме записи всех каналов, будет иметь 4 общих изображения.

По умолчанию задается режим записи всех каналов, который позволяет получить максимальное разрешение, сохранить дополнительное место для хранения информации и упростить функцию воспроизведения.

Вопрос 18: Сколько времени затрачивается на запись, если используется SD-карта емкостью 32 Гбайт?

А: Для вычисления объема записи можно воспользоваться калькулятором, который записан на поставляемом компакт-диске. Также можно воспользоваться настройками, задав соответствующие параметры качества и частоты смены кадров. Общее время записи будет отображаться в нижней части экрана. Следует заметить, что время записи зависит не только от качества изображения и от частоты смены кадров, но и от частоты изменения изображения захватываемого линзой камеры. Статичные изображения увеличивают расчетное время записи.

Вопрос 19: Почему проигрыватель VLC или иной медиаплеер не отображает изображения в режиме реального времени?

А: По умолчанию функция сетевого подключения на видеорегистраторе отключена. Для включения этой функции следует перейти в режим настройки записи. В опции "Network" установить параметр "on".

Вопрос 20: Почему отсутствует изображение в нижней части экрана (или отображается с помехами)?

А: Проверить настройку видеорегистратора и камер и убедиться, что они установлены для работы в одном стандарте (система PAL или система NTSC). Если видеорегистратор установлен для работы в стандарте NTSC, а камера – в стандарте PAL, то изображение будет отображаться с нарушениями.

Вопрос 21: При поиске информации я нахожу только файлы записи канала 1. Как мне найти файлы записи других каналов?

А: Нажать левую или правую клавишу на пульте дистанционного управления для перехода на другой канал и поиска записанных файлов. Информация о принадлежности к каналу отображается в верхнем правом углу экрана.

Вопрос 22: Что собой представляет функция задержки выключения питания (Power OFF Delay)?

А: При установке видеорегистратора пользователь часто предпочитает не выключать запись, как внутри, так и снаружи транспортного средства даже после того, как будет заглушен двигатель. Таким образом, устройство будет работать в режиме записи еще некоторое время. Такая задержка задается с помощью функции "Power OFF Delay" (например, на 30 секунд). Установить "Car Settings – Power Off Delay " (настройки – задержка выключения питания).

Эта функция будет работать при условии, что положительный вывод видеорегистратора и заземление будут напрямую соединены (через предохранитель) с катодом и анодом аккумуляторной батареи. Также подсоединить сигнальный провод от системы зажигания к разъему АСС.

Следует заметить, что для задержки выключения питания используется лишь небольшой период времени. Производительность видеорегистратора полностью зависит от уровня зарядки аккумуляторной батареи, и, поэтому, для обеспечения работы видеорегистратора пользователь должен принять меры для бесперебойного запуска двигателя.

Вопрос 23: Почему, установив устройство для включения в режим записи при обнаружении движения, я не могу отменить режим записи, запускаемый тревожным сигналом, даже в том случае, когда устройство фиксирует движение объекта?

А: Во-первых, следует проверить правильность настройки уровня чувствительности на случай обнаружения какого-либо движения (9 уровней чувствительности). Если первый уровень имеет минимальную чувствительность, то девятый уровень – максимальную чувствительность.

Во-вторых, убедиться, что система, в которой работает камера (система PAL или система NTSC), соответствует характеристикам, необходимым для применения таких стробоскопических осветительных устройств, как люминесцентные лампы. Система PAL - частота 50 Гц, а система NTSC – 60 Гц. Кроме того, электрооборудование может работать, как при частоте 50 Гц, так и при частоте 60 Гц. Если камера установлена для работы в стандарте PAL (частота 50 Гц), в то время как люминесцентные лампы работают на частоте 60 Гц, воспринимаемая информация будет обрабатываться со сдвигом частоты на 10 Гц. Таким образом, вместо того, чтобы считывать движения, устройство будет реагировать на изменение

яркости освещения. Аналогичным образом вышеуказанный эффект может возникать при разнице частоты камеры (60 Гц) и частоты освещения (50 Гц).

Вопрос 24: Какие функции выполняют индикаторы контрольного устройства L25?

А: Рабочие функции устройства контролируются двумя индикаторами (красный и зеленый). См. ниже.

| Состояние зеленого<br>индикатора               | Значение                                               | Состояние красного индикатора                  | Значение                                             |
|------------------------------------------------|--------------------------------------------------------|------------------------------------------------|------------------------------------------------------|
| Индикатор мигает<br>через каждые три           | Пуск системы                                           | Индикатор мигает<br>через каждые три           | Нарушена связь с<br>контрольным                      |
| секунды                                        |                                                        | секунды                                        | устроиством                                          |
| Индикатор мигает<br>через каждую секунду       | Система в<br>нормальном<br>режиме, но не<br>записывает | Индикатор мигает<br>через каждую<br>секунду    | Нет запоминающего<br>устройства                      |
| Индикатор горит<br>не мигая                    | Система в режиме записи                                | Индикатор горит не мигая                       | Не определяется                                      |
| Индикатор мигает<br>через каждые 0,5<br>секунл | Не определяется                                        | Индикатор мигает<br>через каждые 0,5<br>секунл | Тревожный сигнал<br>(вместе со звуковым<br>сигналом) |